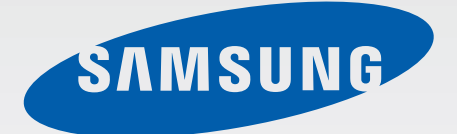

# GT-S7580

# Manual de usuario

www.samsung.com

# Acerca de este manual

Este dispositivo ofrece servicios de comunicación y entretenimiento bajo los altos estándares y la experiencia tecnológica de Samsung. Este manual de usuario está diseñado específicamente para describir en detalle las funciones del dispositivo.

- Lea este manual antes de usar el dispositivo a fin de garantizar el uso correcto y seguro.
- Las descripciones se basan en los ajustes predeterminados del dispositivo.
- Es posible que las imágenes y las capturas de pantalla no sean exactamente iguales al producto real.
- El contenido puede diferir del producto final o del software proporcionado por los proveedores de servicios o transmisores, y se encuentra sujeto a cambio sin previo aviso. Para acceder a la última versión del manual, consulte el sitio Web de Samsung, *www.samsung.com*.
- El contenido (contenido de alta calidad) que exija un alto uso del CPU y la memoria RAM afectará el rendimiento general del dispositivo. Las aplicaciones relacionadas con el contenido podrían no funcionar correctamente, según las especificaciones del dispositivo y el entorno en el cual lo use.
- Las funciones disponibles y los servicios adicionales pueden variar según el dispositivo, el software o el proveedor de servicios.
- Las aplicaciones y sus funciones pueden variar según el país, la región o las especificaciones de hardware. Samsung no se hace responsable por los problemas de rendimiento provocados por aplicaciones de cualquier proveedor aparte de Samsung.
- Samsung no se hace responsable por los problemas de rendimiento o las incompatibilidades provocados por la edición de los ajustes de registro o la alteración del software del sistema operativo. El intento de personalizar el sistema operativo puede provocar que el dispositivo o las aplicaciones funcionen en forma incorrecta.
- El software, las fuentes de sonido, los fondos de pantalla, las imágenes y los demás contenidos multimedia que vienen con el dispositivo poseen una licencia de uso limitado. Extraer y usar estos materiales para propósitos comerciales o de otra naturaleza constituye una violación a las leyes de derechos de autor. Los usuarios son completamente responsables por el uso ilegal de los recursos multimedia.
- Es posible que incurra en gastos adicionales por los servicios de datos, como los mensajes, la carga y descarga, la sincronización automática o el uso de los servicios de ubicación. Para evitar cargos adicionales, seleccione un plan de datos apropiado. Para obtener detalles, póngase en contacto con el proveedor de servicios.

- Las aplicaciones predeterminadas que vienen con el dispositivo se encuentran sujetas a actualizaciones y podrían dejar de ser compatibles sin previo aviso. En caso de tener alguna pregunta acerca de una de las aplicaciones incluidas con el dispositivo, comuníquese con un centro de servicios de Samsung. En el caso de las aplicaciones instaladas por el usuario, comuníquese con los proveedores de servicios correspondientes.
- Si modifica el sistema operativo del dispositivo o instala software de fuentes no oficiales, podría provocar el mal funcionamiento del dispositivo y la corrupción o la pérdida de datos. Estas acciones constituyen una violación del acuerdo de licencia de Samsung y anularán la garantía.

# lconos instructivos

Advertencia: Situaciones que pueden provocarle lesiones a usted o a otras personas

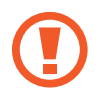

Precaución: Situaciones que pueden provocar daños al dispositivo o a otros equipos

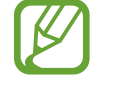

Nota: Notas, sugerencias de uso o información adicional

# Copyright

Copyright © 2013 Samsung Electronics

Esta guía se encuentra protegida por las leyes internacionales de derechos de autor.

No está permitido reproducir, distribuir, traducir o transmitir ninguna parte de esta guía de ningún modo o por ningún medio, ya sea electrónico o mecánico, incluyendo fotocopias, grabaciones o almacenamiento en cualquier sistema de almacenamiento y recuperación de información, sin el permiso previo por escrito de Samsung Electronics.

# Marcas comerciales

- SAMSUNG y el logotipo de SAMSUNG son marcas comerciales registradas de Samsung Electronics.
- Bluetooth<sup>®</sup> es una marca comercial registrada de Bluetooth SIG, Inc. en todo el mundo.
- Wi-Fi<sup>®</sup>, Wi-Fi Protected Setup<sup>™</sup>, Wi-Fi Direct<sup>™</sup>, Wi-Fi CERTIFIED<sup>™</sup>, y el logotipo de Wi-Fi son marcas comerciales registradas de Wi-Fi Alliance.
- El resto de las marcas comerciales y derechos de autor son propiedad de sus respectivos dueños.

# Contenido

### Para comenzar

- 7 Diseño del dispositivo
- 8 Botones
- 9 Contenidos de la caja
- 10 Instalar la tarjeta SIM o USIM y la batería
- 13 Cargar la batería
- 15 Insertar una tarjeta de memoria
- 17 Encender y apagar el dispositivo
- 18 Al sostener el dispositivo
- 18 Bloquear y desbloquear el dispositivo
- 18 Ajustar el volumen
- 18 Cambiar al modo Silencio

# Nociones básicas

- 19 Iconos indicadores
- 20 Usar la pantalla táctil
- 23 Movimientos de control
- 25 Notificaciones
- 25 Pantalla de inicio
- 28 Utilizar las aplicaciones
- 28 Pantalla de aplicaciones
- 30 Introducir texto

- 31 Conectarse a una red Wi-Fi
- 32 Configurar cuentas
- 33 Transferir archivos
- 34 Proteger el dispositivo
- 36 Actualizar el dispositivo

### Comunicación

- 37 Teléfono
- 43 Contactos
- 47 Mensajes
- 48 Correo electrónico
- 50 Google Mail
- 51 Conversaciones
- 52 Google+
- 52 Fotos de Google+
- 53 ChatON

#### **Redes e Internet**

- 54 Internet
- 55 Chrome
- 56 Bluetooth

# **Recursos multimedia**

- 58 Música
- 60 Cámara
- 65 Galería
- 67 Vídeo
- 69 YouTube
- 70 Radio

# Tiendas de aplicaciones y contenidos multimedia

- 72 Play Store
- 73 Samsung Apps
- 73 Play Books
- 74 Play Games
- 74 Play Music
- 74 Play Magazines

# Utilidades

- 75 Notas
- 76 Calendario
- 78 Dropbox
- 79 Reloj
- 81 Calculadora
- 81 Grabadora
- 83 Google
- 83 Búsqueda por voz
- 84 Mis archivos
- 85 Descargas

# Viajes e información local

- 86 Maps
- 87 Local
- 87 Navigation

### Ajustes

- 88 Acerca de los ajustes
- 88 Conexiones
- 91 Mi dispositivo
- 100 Cuentas
- 100 Más
- 103 Ajustes de Google

# Solución de problemas

# Para comenzar

# Diseño del dispositivo

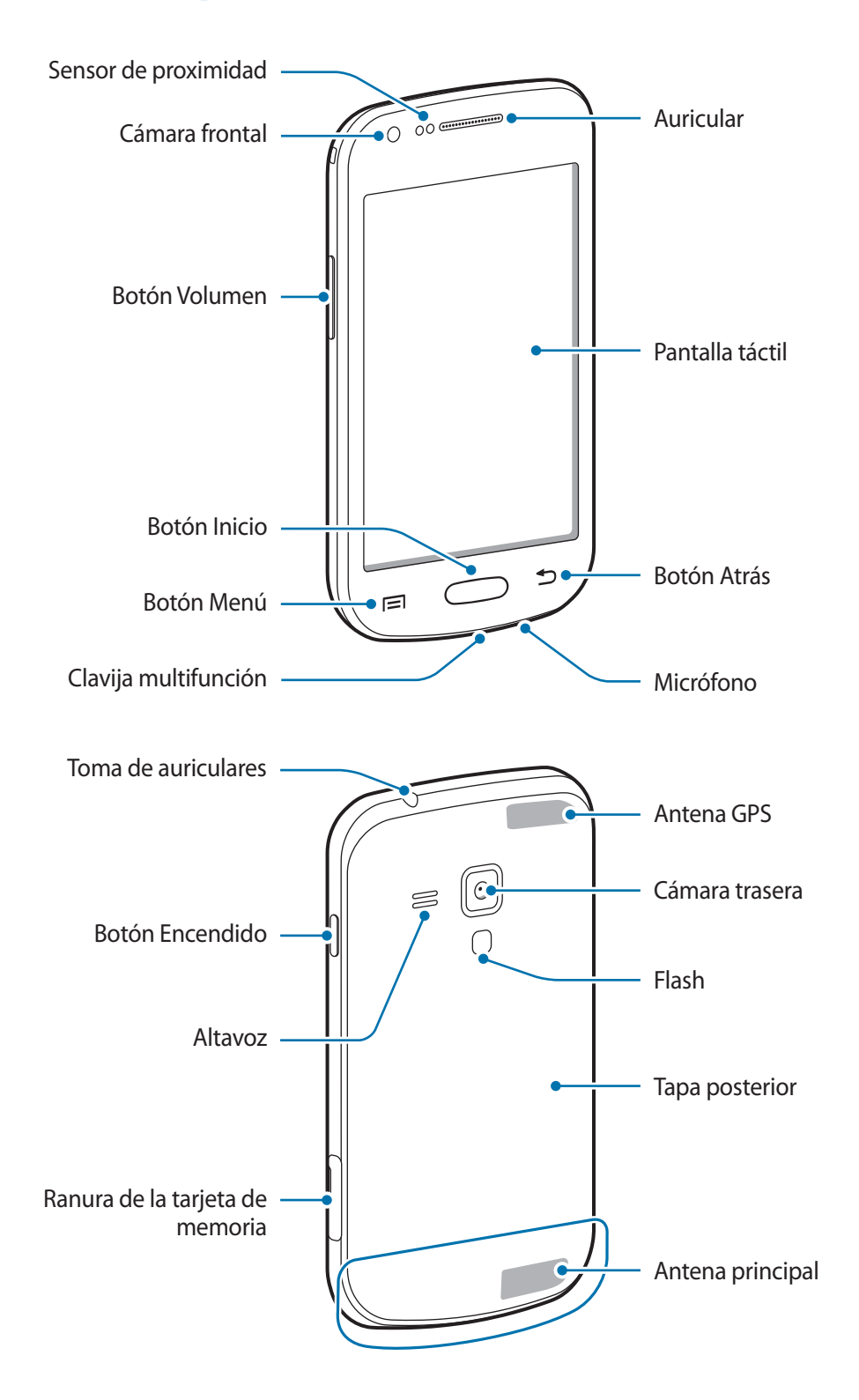

- No cubra el área de la antena con las manos u otros objetos. Esto podría provocar problemas de conectividad o agotar la batería.
  - No use un protector para la pantalla. Esto provoca fallos en el sensor.
  - No permita que la pantalla táctil entre en contacto con el agua. Es posible que la pantalla táctil no funcione correctamente en ambientes húmedos o si se moja.

# **Botones**

| Botón      |           | Función                                                                                                    |
|------------|-----------|----------------------------------------------------------------------------------------------------|
| Θ          | Encendido | <ul> <li>Manténgalo pulsado para encender o apagar el dispositivo.</li> <li>Manténgalo pulsado durante 8-10 segundos para restablecer el dispositivo si este comete errores fatales, se cuelga o se congela.</li> <li>Púlselo para bloquear o desbloquear el dispositivo. Cuando se</li> </ul> |
|            | Menú      | <ul> <li>Púlselo para abrir una lista de las opciones disponibles para la pantalla actual.</li> <li>Manténgalo pulsado en la pantalla de inicio para iniciar Google search.</li> </ul>                                                                                                    |
| $\bigcirc$ | Inicio    | <ul> <li>Púlselo para regresar a la pantalla de inicio.</li> <li>Manténgalo pulsado para abrir la lista de aplicaciones recientes.</li> </ul>                                                                                                    |
| 5          | Atrás     | Púlselo para regresar a la pantalla anterior.                                                                                                    |
|            | Volumen   | Púlselo para ajustar el volumen del dispositivo.                                                                                                    |

# Contenidos de la caja

Busque los siguientes elementos en la caja del producto:

- Dispositivo
- Batería
- Guía de inicio rápido
  - Los elementos que vienen con el dispositivo y cualquier accesorio disponible pueden variar según la región o el proveedor de servicios.
    - Los elementos suministrados están diseñados solo para este dispositivo y podrían no ser compatibles con otros.
    - La apariencia y las especificaciones están sujetas a cambio sin previo aviso.
    - Podrá comprar accesorios adicionales en su distribuidor local de Samsung. Asegúrese de que sean compatibles con el dispositivo antes de comprarlos.
    - Otros accesorios podrían no ser compatibles con el dispositivo.
  - Use solo accesorios aprobados por Samsung. Los fallos de funcionamiento provocadas por el uso de accesorios no aprobados no están cubiertas por el servicio de garantía.
  - La disponibilidad de todos los accesorios se encuentra sujeta a cambio según las empresas fabricantes. Para obtener más información acerca de los accesorios disponibles, consulte el sitio Web de Samsung.

# Instalar la tarjeta SIM o USIM y la batería

Inserte la tarjeta SIM o USIM que le suministró el proveedor de servicios de telefonía móvil, y la batería incluida.

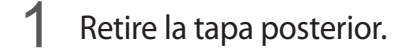

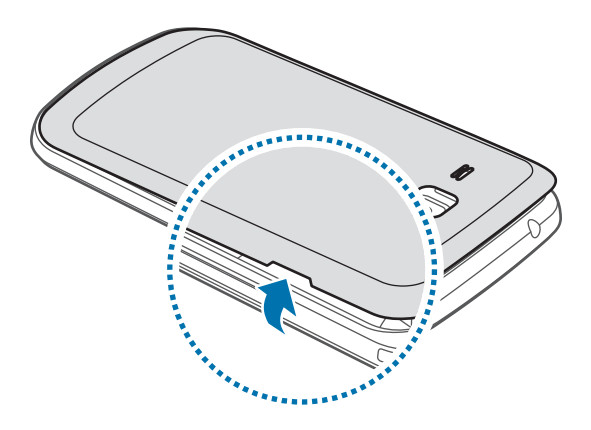

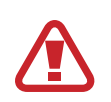

Tenga cuidado de no dañarse las uñas al retirar la tapa posterior.

No doble ni gire la tapa posterior excesivamente. Si lo hace, podría dañarla.

2 Inserte la tarjeta SIM o USIM de modo que los contactos dorados queden orientados hacia abajo.

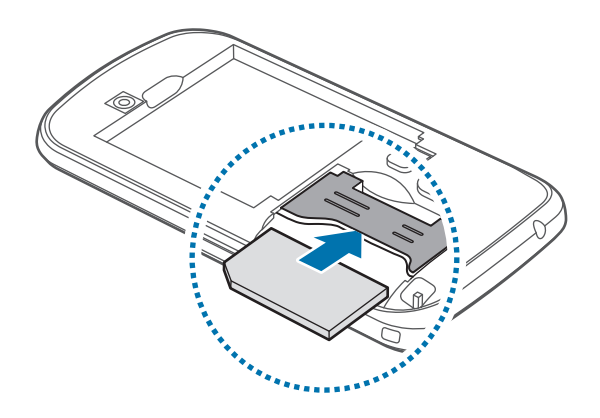

- No inserte una tarjeta de memoria en la ranura de la tarjeta SIM. Si se atasca una tarjeta de memoria en la ranura de la tarjeta SIM, lleve el dispositivo a un centro de servicios de Samsung para retirar la tarjeta de memoria.
  - Tenga cuidado de no perder la tarjeta SIM o USIM ni permitir que otras personas la usen.
     Samsung no se hace responsable por los daños o inconvenientes provocados por la pérdida o el robo de tarjetas.
- 3 Inserte la batería.

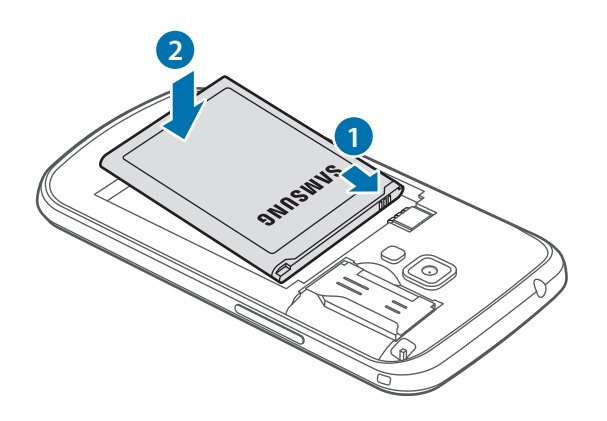

4 Vuelva a colocar la tapa posterior.

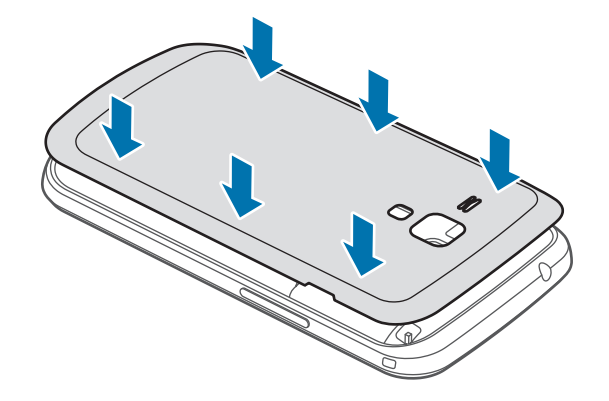

# Retirar la tarjeta SIM o USIM y la batería

- 1 Retire la tapa posterior.
- 2 Retire la batería.

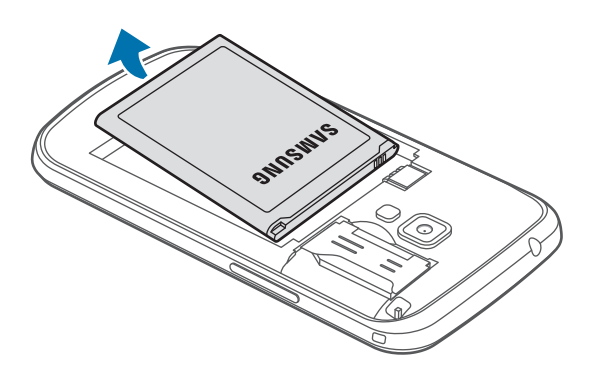

**3** Saque la tarjeta SIM o USIM.

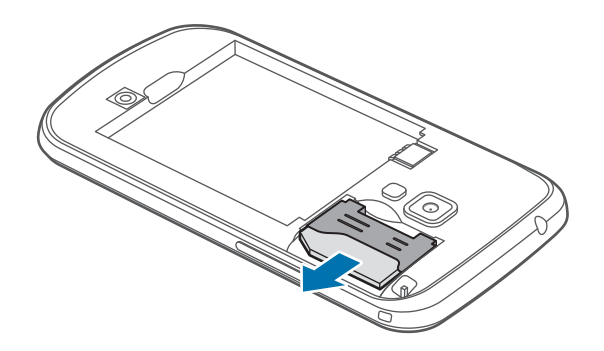

# Cargar la batería

Use el cargador para cargar la batería antes de usarla por primera vez. También podrá usar un ordenador para cargar la batería mediante el cable USB.

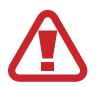

Utilice solo cargadores, baterías y cables aprobados por Samsung. Los cargadores o cables no aprobados pueden provocar que la batería explote o dañe el dispositivo.

- Cuando la batería tiene poca carga, el dispositivo emite un tono de advertencia y muestra un mensaje de batería baja.
- Si la batería está completamente descargada, no podrá encender el dispositivo inmediatamente después de conectar el cargador. Espere a que la batería agotada se cargue durante algunos minutos antes de encender el dispositivo.

### Cargar con el cargador

Conecte el extremo pequeño del cargador a la clavija multifunción del dispositivo, y conecte el extremo grande del cargador en una toma eléctrica.

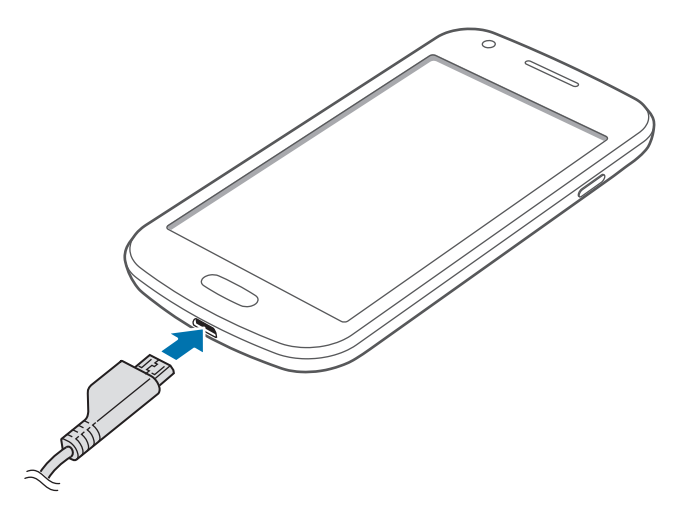

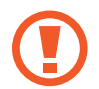

Si conecta el cargador en forma incorrecta, podría provocar daños serios al dispositivo. La garantía no cubre ningún daño provocado por el mal uso.

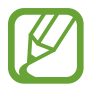

- Puede utilizar el dispositivo mientras se está cargando, pero puede demorar más en cargarse por completo.
- Si el dispositivo recibe una alimentación inestable mientras se carga, la pantalla táctil podría no funcionar. Si esto sucede, desconecte el cargador del dispositivo.
- Es posible que el dispositivo se caliente mientras se está cargando. Esto es normal y no afecta la vida útil ni el rendimiento del dispositivo. Si la batería se calienta más de lo normal, el cargador podría dejar de cargar.
- Si el dispositivo no se carga correctamente, llévelo junto con el cargador a un centro de servicios de Samsung.

Después de cargarlo por completo, desconecte el dispositivo del cargador. Desconecte el cargador del dispositivo primero, y luego de la toma eléctrica.

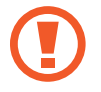

No retire la batería antes de retirar el cargador. Esto podría dañar el dispositivo.

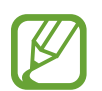

El cargador no tiene interruptor de encendido y apagado, por tanto, para cortar el suministro eléctrico, el usuario debe quitar el cargador de la red, además cuando está conectado debe permanecer cerca del enchufe. Para ahorrar energía, desenchufe el cargador cuando no esté en uso.

#### Comprobar el estado de carga de la batería

Cuando el dispositivo esté apagado o cargándose, los siguientes iconos mostrarán el estado de carga actual de la batería:

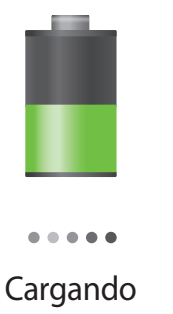

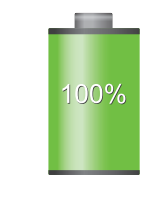

Carga completa

### Reducir el consumo de batería

El dispositivo ofrece opciones que ayudan a ahorrar batería. Al personalizar estas opciones y desactivar la funciones en segundo plano, podrá utilizar el dispositivo durante más tiempo entre una carga y otra:

- Cuando no esté usando el dispositivo, cambie al modo inactivo pulsando el botón Encendido.
- · Cierre las aplicaciones innecesarias con el administrador de tareas.
- Desactive la función Bluetooth.
- Desactive la función Wi-Fi.
- · Desactive la sincronización automática de las aplicaciones.
- Disminuya el tiempo de retroiluminación.
- Disminuya el brillo de la pantalla.

# Insertar una tarjeta de memoria

El dispositivo admite tarjetas de memoria con capacidades máximas de 64 GB. Según el fabricante y el tipo de tarjeta de memoria, algunas tarjetas podrían no ser compatibles con el dispositivo.

- Algunas tarjetas de memoria podrían no ser completamente compatibles con el dispositivo. El uso de una tarjeta de memoria no compatible puede dañar el dispositivo o la tarjeta de memoria y puede dañar los datos almacenados en la tarjeta.
  - · Asegúrese de insertar la tarjeta de memoria del lado correcto.
- El dispositivo admite los sistemas de archivos FAT y exFAT para las tarjetas de memoria.
   Si inserta una tarjeta formateada con un sistema de archivos diferente, el dispositivo le solicitará que reformatee la tarjeta de memoria.
- La escritura y el borrado frecuentes de datos acortarán la vida útil de la tarjeta de memoria.
- Cuando inserte una tarjeta de memoria en el dispositivo, el directorio de archivos de la tarjeta de memoria aparecerá en la carpeta Mis archivos → Todos los archivos → SD memory card.

- Abra la tapa de la ranura de la tarjeta de memoria.
- 2 Inserte una tarjeta de memoria de modo que los contactos dorados queden orientados hacia arriba.
- 3 Inserte la tarjeta de memoria en la ranura hasta que se ajuste en su sitio.

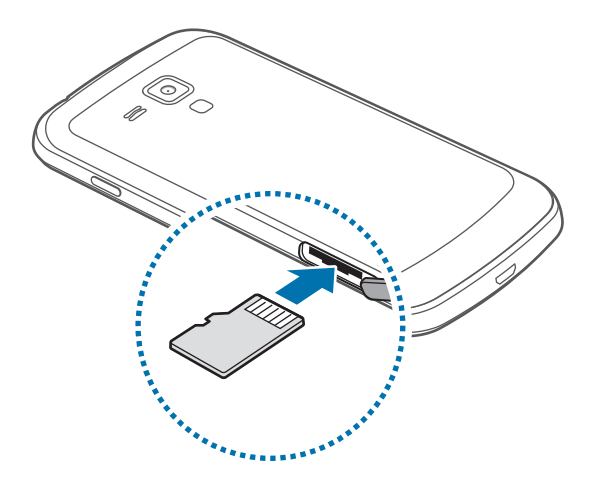

4 Cierre la tapa de la ranura de la tarjeta de memoria.

### Retirar la tarjeta de memoria

Antes de retirar una tarjeta de memoria, desmóntela para realizar una extracción segura. En la pantalla de inicio, toque **Menú**  $\rightarrow$  **Ajustes**  $\rightarrow$  **Más**  $\rightarrow$  **Almacenamiento**  $\rightarrow$  **Retirar tarjeta SD**.

- 1 Abra la tapa de la ranura de la tarjeta de memoria.
- 2 Empuje la tarjeta de memoria hasta que salga del dispositivo, y luego retírela.
- 3 Cierre la tapa de la ranura de la tarjeta de memoria.
  - No retire la tarjeta de memoria mientras el dispositivo esté transfiriendo información o accediendo a ella. Si lo hace, podría provocar la pérdida o la corrupción de los datos, o podría dañar la tarjeta de memoria o el dispositivo. Samsung no se hace responsable por pérdidas provocadas por el mal uso de tarjetas de memoria dañadas, incluyendo la pérdida de datos.

### Formatear la tarjeta de memoria

Una tarjeta de memoria formateada en un ordenador podría no ser compatible con el dispositivo. Formatee la tarjeta de memoria en el dispositivo.

En la pantalla de inicio, toque Menú  $\rightarrow$  Ajustes  $\rightarrow$  Más  $\rightarrow$  Almacenamiento  $\rightarrow$  Formatear tarjeta SD  $\rightarrow$  Formatear tarjeta SD  $\rightarrow$  Eliminar todo.

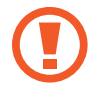

Antes de formatear la tarjeta de memoria, recuerde realizar copias de seguridad de todos los datos importantes almacenados en el dispositivo. La garantía del fabricante no cubre la pérdida de datos ocasionada por las acciones del usuario.

# Encender y apagar el dispositivo

Cuando encienda el dispositivo por primera vez, siga las instrucciones de la pantalla para configurarlo.

Mantenga pulsado el botón Encendido durante algunos segundos para encender el dispositivo.

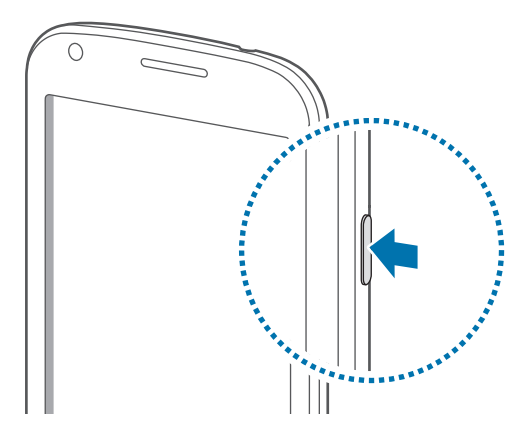

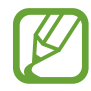

- Respete todas las advertencias publicadas y las indicaciones del personal oficial cuando se encuentre en áreas en las que el uso de dispositivos inalámbricos esté restringido, como aviones y hospitales.
- Mantenga pulsado el botón Encendido y toque Modo avión para desactivar las funciones inalámbricas.

Para apagar el dispositivo, mantenga pulsado el botón Encendido y después toque Apagar.

# Al sostener el dispositivo

No cubra el área de la antena con las manos u otros objetos. Esto podría provocar problemas de conectividad o agotar la batería.

# Bloquear y desbloquear el dispositivo

Cuando no esté usándolo, bloquee el dispositivo para evitar la operación accidental. Al pulsar el botón Encendido, la pantalla se apagará y el dispositivo pasará al modo de bloqueo. Si no usa el dispositivo durante un tiempo específico, este se bloqueará automáticamente.

Para desbloquear el dispositivo, pulse el botón Encendido o el botón Inicio con la pantalla táctil apagada, toque cualquier parte de la pantalla, y después deslice la pantalla en cualquier dirección.

# Ajustar el volumen

Pulse el botón Volumen hacia arriba o hacia abajo para ajustar el volumen de la melodía o el volumen del sonido mientras reproduce música o vídeos.

# Cambiar al modo Silencio

Use uno de los siguientes métodos:

- Mantenga pulsado el botón Volumen hacia abajo hasta que el dispositivo cambie al perfil silencioso.
- Mantenga pulsado el botón Encendido, y después toque Silencio o Vibración.
- Abra el panel de notificaciones desde la parte superior de la pantalla y después toque Sonido o Vibración.

# Nociones básicas

# **Iconos indicadores**

Los iconos que aparecen en la parte superior de la pantalla contienen información acerca del estado del dispositivo. Los iconos que aparecen en la siguiente tabla son los más comunes.

| lcono     | Significado                                       |
|-----------|---------------------------------------------------|
| $\otimes$ | Sin señal                                         |
| 11        | Intensidad de la señal                            |
| Ral       | Itinerancia (fuera del área habitual de servicio) |
| G<br>4†   | Red GPRS conectada                                |
| E<br>J‡   | Red EDGE conectada                                |
| 3G<br>4†  | Red UMTS conectada                                |
| H<br>4†   | Red HSDPA conectada                               |
|           | Conectado a Wi-Fi                                 |
| *         | Función Bluetooth activada                        |
| <b>(</b>  | GPS activado                                      |
| C.        | Llamada en curso                                  |
| ~         | Llamada perdida                                   |
| Ð         | Sincronizado con la Web                           |
| Ŷ         | Conectado con un ordenador                        |
|           | Sin tarjeta SIM ni USIM                           |
| ×         | Nuevo mensaje de texto o multimedia               |
| ଷ         | Alarma activada                                   |
| ×         | Modo Silencio activado                            |
| ×         | Modo de vibración activado                        |

| lcono | Significado                                  |
|-------|----------------------------------------------|
| ¥     | Modo avión activado                          |
| A     | Se produjo un error o se requiere precaución |
|       | Nivel de carga de la batería                 |

# Usar la pantalla táctil

Para operar la pantalla táctil, use solo los dedos.

- No permite que la pantalla táctil entre en contacto con otros dispositivos eléctricos.
   Las descargas electrostáticas pueden hacer que la pantalla táctil no funcione correctamente.
  - No permita que la pantalla táctil entre en contacto con el agua. Es posible que la pantalla táctil no funcione correctamente en ambientes húmedos o si se moja.
  - Para evitar dañar la pantalla táctil, no la toque con elementos puntiagudos ni la presione excesivamente con los dedos.
  - Si deja la pantalla táctil inactiva durante mucho tiempo, podrían aparecer imágenes reflejadas (quemadas) o fantasmales. Cuando no use el dispositivo, apague la pantalla táctil.

# Gestos con el dedo

#### Tocar

Para abrir una aplicación, seleccionar un elemento del menú, pulsar un botón de la pantalla o introducir un carácter con el teclado de la pantalla, tóquela con el dedo.

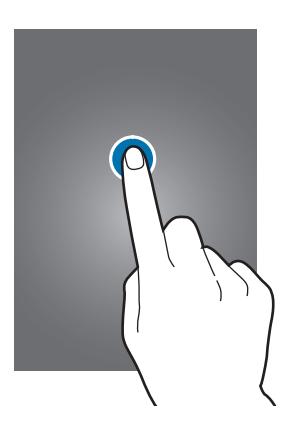

#### Arrastrar

Para mover un icono, una miniatura, o para previsualizar una ubicación nueva, mantenga pulsado el elemento y arrástrelo hasta la ubicación que desee.

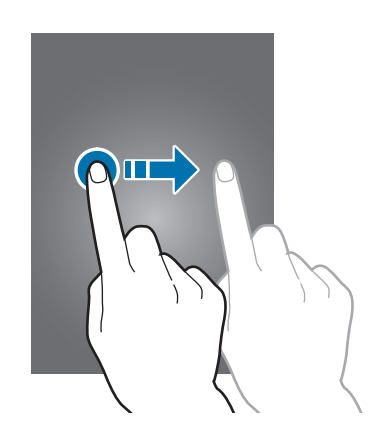

#### Doble pulsación

Pulse dos veces una página Web, un mapa o una imagen para aumentar el zoom. Pulse dos veces nuevamente para regresar al tamaño original.

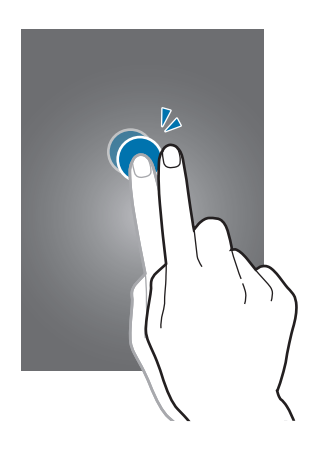

#### Deslizar

Deslice la pantalla de inicio o la pantalla de aplicaciones hacia la izquierda o derecha para ver otro panel. Deslice la pantalla hacia arriba o abajo para desplazarse a lo largo de una página Web o una lista, como por ejemplo la lista de contactos.

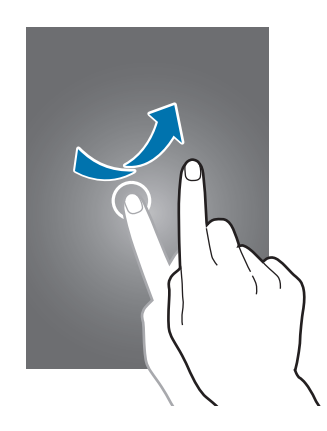

#### Pellizcar

Separe dos dedos en una página Web, un mapa o una imagen para aumentar el zoom. Júntelos para reducir el zoom.

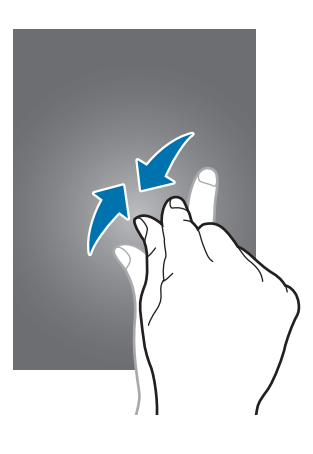

# Movimientos de control

Los movimientos simples permiten controlar el dispositivo en forma sencilla.

Antes de usar movimientos, asegúrese de que la función de movimiento esté activada. En la pantalla de inicio, toque Menú  $\rightarrow$  Ajustes  $\rightarrow$  Mi dispositivo  $\rightarrow$  Movimientos y gestos, y después arrastre el interruptor Movimientos y gestos hacia la derecha.

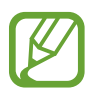

Si agita demasiado el dispositivo o lo somete a impactos, podría provocar entradas accidentales. Controle los movimientos correctamente.

# Girar la pantalla

Muchas aplicaciones permiten la visualización en la orientación vertical u horizontal. Si gira el dispositivo, la pantalla se ajustará automáticamente para adaptarse a la nueva orientación.

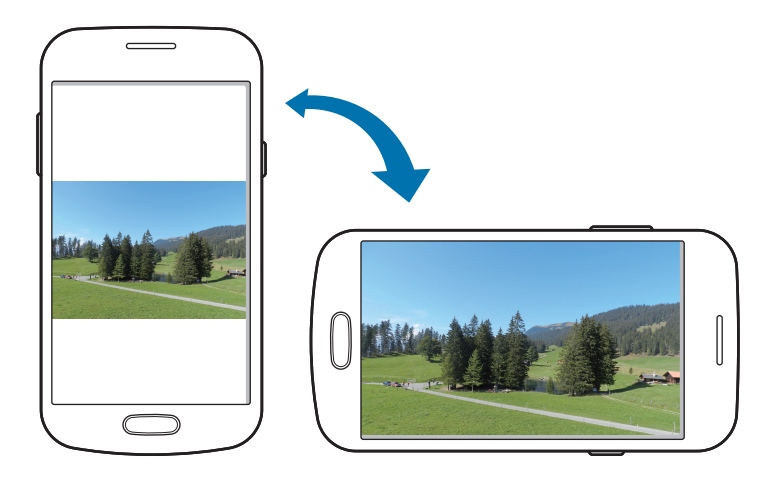

Para evitar que la pantalla gire automáticamente, abra el panel de notificaciones y anule la selección de **Rotar pantalla**.

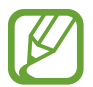

- Algunas aplicaciones no permiten la rotación de la pantalla.
- Algunas aplicaciones muestran pantallas diferentes según la orientación. La calculadora se transforma en una calculadora científica en la vista horizontal.

#### Levantar

Cuando levante el dispositivo después de haber estado inactivo durante cierto tiempo o si la pantalla se ha apagado, este vibrará si hay llamadas perdidas o mensajes nuevos.

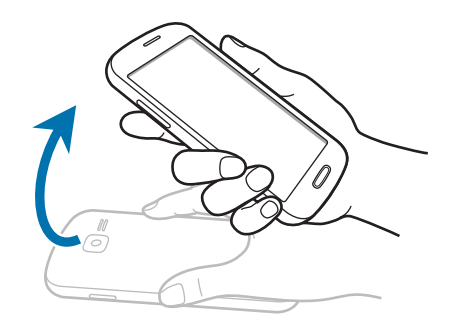

### Voltear

Coloque el dispositivo boca abajo para silenciar la melodía, pausar la reproducción multimedia o silenciar la radio FM (cuando se esté usando el altavoz).

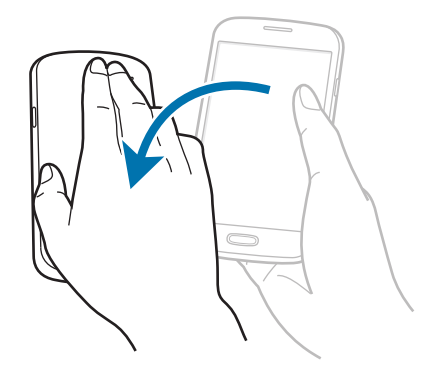

# Notificaciones

Los iconos de notificación aparecen en la barra de estado que se encuentra en la parte superior de la pantalla para avisarle acerca de llamadas perdidas, nuevos mensajes, eventos del calendario, el estado del dispositivo, y muchas cosas más. Arrastre el cursor hacia abajo desde la barra de estado para abrir el panel de notificaciones. Desplace la lista para ver más alertas. Para cerrar el panel de notificaciones, arrastre hacia arriba la barra que se encuentra en la parte inferior de la pantalla.

Desde el panel de notificaciones, podrá ver el estado actual del dispositivo y utilizar las siguientes opciones:

- Wi-Fi: Active o desactive la función Wi-Fi.
- GPS: Permite activar o desactivar la función GPS.
- Sonido: Permite activar o desactivar el modo Silencio. En el modo Silencio, puede definir el dispositivo para que vibre o para que no emita ninguna alerta.
- Rotar pantalla: Permitir o evitar que la interfaz gire al girar el dispositivo.
- Bluetooth: Permite activar o desactivar la función Bluetooth.
- Datos móviles: Active o desactive la conexión de datos.
- Modo bloqueo: Active o desactive el modo de bloqueo. En el modo de bloqueo, el dispositivo bloqueará todas las notificaciones. Para seleccionar las notificaciones que desea bloquear, toque Ajustes → Mi dispositivo → Modo de bloqueo.
- Zona Wi-Fi: Permite activar o desactivar la función de vinculación Wi-Fi.
- · Modo manos libres: Permite activar o desactivar el modo de conducción.
- Sinc: Permite activar o desactivar la sincronización automática de aplicaciones.
- Modo avión: Permite activar o desactivar el modo avión.

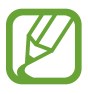

Las opciones disponibles pueden variar según la región o el proveedor de servicios.

# Pantalla de inicio

La pantalla de inicio es el punto de partida para acceder a todas las funciones del dispositivo. Contiene iconos indicadores, widgets, accesos directos a las aplicaciones, y muchas funciones más.

La pantalla de inicio puede tener varios paneles. Desplácese hacia la izquierda o hacia la derecha para ver más paneles.

# Organizar los elementos

#### Añadir un icono de aplicación

En la pantalla de inicio, toque **Menú**, mantenga pulsado el icono de una aplicación, y después arrástrelo hacia la vista previa de un panel.

#### Añadir un elemento

Personalice la Pantalla de inicio añadiendo widgets, carpetas o paneles.

Mantenga pulsada el área vacía de la pantalla de inicio, y después seleccione una de las siguientes categorías:

- Aplicaciones y widgets: Añada widgets o aplicaciones a la pantalla de inicio.
- Carpeta: Permite crear una nueva carpeta.
- Página: Añada un nuevo panel a la pantalla de inicio.

#### Mover un elemento

Mantenga pulsado un elemento y arrástrelo hasta una nueva ubicación. Para moverlo hacia otro panel, arrástrelo hacia uno de los lados de la pantalla.

#### Eliminar un elemento

Mantenga pulsado un elemento y arrástrelo hasta la papelera de reciclaje que aparece en la parte superior de la pantalla de inicio. Cuando la papelera de reciclaje cambie al color rojo, suelte el elemento.

### Organizar los paneles

#### Añadir un nuevo panel

Toque  $\blacksquare \rightarrow$ Editar página  $\rightarrow \blacksquare$ .

#### Mover un panel

Toque = → Editar página, mantenga pulsada la vista previa de un panel, y después arrástrelo hacia una nueva ubicación.

#### Eliminar un panel

Toque  $\square \rightarrow$  Editar página, mantenga pulsada la vista previa de un panel, y después arrástrela hacia la papelera de reciclaje que se encuentra en la parte superior de la pantalla.

# Definir un fondo de pantalla

Defina una imagen o una foto almacenada en el dispositivo como fondo para la pantalla de inicio.

En la pantalla de inicio, toque  $\square \rightarrow$  Definir fondo  $\rightarrow$  Pantalla de inicio, y luego seleccione una de las siguientes opciones:

- Galería: Permite ver las fotos tomadas con la cámara del dispositivo o imágenes descargadas de Internet.
- Fondos animados: Vea imágenes animadas.
- Fondos de pantalla: Permite ver imágenes de fondo de pantalla.

Después, seleccione una imagen y toque **Definir fondo** o **Def fondo de pan**. O seleccione una imagen, cambie su tamaño arrastrando el marco, y después toque **Finalizado**.

# Utilizar los widgets

Los widgets son pequeñas aplicaciones que proporcionan funciones prácticas e información sobre la pantalla de inicio. Para usarlos, añada widgets desde el panel de widgets en la pantalla de inicio.

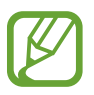

- Algunos widgets se conectan a servicios Web. Al usar un widget Web, se podrán cobrar cargos adicionales.
- Los widgets disponibles pueden variar según la región o el proveedor de servicios.

#### Añadir widgets a la pantalla de inicio

En la pantalla de inicio, toque **Menú**  $\rightarrow$  **Widgets**. Desplácese hacia la izquierda o derecha en el panel de widgets, y luego mantenga pulsado un widget para añadirlo a la pantalla de inicio.

#### Usar el widget de acceso directo a los ajustes

En la pantalla de inicio, toque **Menú** → **Widgets**, y después mantenga pulsado **Acceso directo a ajustes** para abrir una lista de las opciones de ajuste. Seleccione una opción de ajuste para añadirla a la pantalla de inicio en forma de acceso directo.

# **Utilizar las aplicaciones**

El dispositivo puede operar muchos tipos de aplicaciones, desde elementos multimedia hasta Internet.

# Abrir una aplicación

En la pantalla de inicio o la pantalla de aplicaciones, seleccione el icono de una aplicación para abrirla.

### Abrir desde las aplicaciones usadas recientemente

Mantenga pulsado el botón Inicio para abrir una lista de aplicaciones recientes. Seleccione el icono de una aplicación para abrirla.

### Cerrar una aplicación

Cierre las aplicaciones que no use para ahorrar batería y preservar el rendimiento del dispositivo.

Mantenga pulsado el botón Inicio, toque 🔄, y después toque Fin junto a una aplicación para cerrarla. Para cerrar todas las aplicaciones activas, toque Finalizar todo. También puede mantener pulsado el botón Inicio, y después toque 🔜.

# Pantalla de aplicaciones

La pantalla de aplicaciones contiene los iconos de todas las aplicaciones, incluyendo las que se han instalado recientemente.

En la pantalla de inicio, toque **Menú** para abrir la pantalla de aplicaciones.

Desplácese hacia la izquierda o hacia la derecha para ver más paneles.

# Organizar las aplicaciones

Toque  $\square \rightarrow$  Editar, mantenga pulsada una aplicación, y después arrástrela hacia una nueva ubicación. Para moverlo hacia otro panel, arrástrelo hacia uno de los lados de la pantalla.

## Organizar las aplicaciones en carpetas

Coloque las aplicaciones relacionadas juntas en una carpeta para una mayor conveniencia.

Toque  $\square \rightarrow$  Editar, mantenga pulsada una aplicación, y después arrástrela hacia Crear carpeta. Introduzca un nombre para la carpeta, y después toque Aceptar. Para colocar las aplicaciones en la nueva carpeta, arrástrelas y después toque Guardar para guardar la organización.

## Organizar los paneles

Pellizque la pantalla, mantenga pulsada la vista previa de un panel y arrástrelo hacia una nueva ubicación.

### Instalar aplicaciones

Use las tiendas de aplicaciones, tales como Samsung Apps, para descargar e instalar aplicaciones.

### Desinstalar aplicaciones

Toque  $\blacksquare \rightarrow$  **Desinstalar**, y después seleccione una aplicación para desinstalarla.

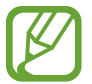

No es posible desinstalar las aplicaciones predeterminadas que vienen con el dispositivo.

# **Compartir aplicaciones**

Comparta las aplicaciones descargadas con otros usuarios mediante correo electrónico, Bluetooth u otros métodos.

Toque = → Compartir aplicaciones, seleccione aplicaciones, toque Finalizado, y después seleccione un método para compartirlas. Los próximos pasos varían según el método que haya seleccionado.

# Introducir texto

Para introducir texto, use el teclado Samsung o la función de introducción por voz.

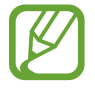

La introducción de texto no funciona en algunos idiomas. Para introducir texto, debe cambiar el idioma de introducción a uno de los idiomas compatibles.

# Cambiar el tipo de teclado

Toque cualquier campo de texto, abra el panel de notificaciones, toque **Seleccionar método de entrada**, y después seleccione el tipo de teclado que desea usar.

# Usar el teclado Samsung

#### Cambiar el diseño del teclado

Toque  $\bigotimes \rightarrow$  Caracteres alfabéticos o Números y símbolos y, a continuación, toque Teclado Qwerty o Teclado 3x4.

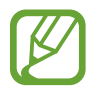

En el teclado 3x4 cada tecla tiene tres o cuatro caracteres. Para introducir un caracter, pulse la tecla varias veces hasta llegar al caracter correspondiente.

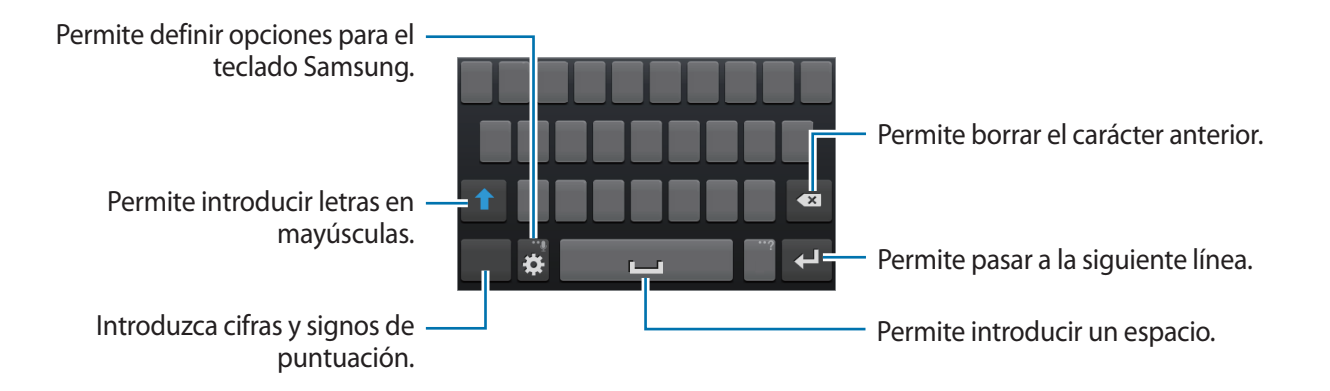

#### Introducir mayúsculas

Toque **1** antes de introducir un carácter. Para colocar todas las letras en mayúsculas, púlselo dos veces.

#### Cambiar el idioma del teclado

Añada idiomas al teclado, y después deslice la barra espaciadora hacia la izquierda o hacia la derecha para cambiar de idioma.

### Introducir texto por voz

Active la función de introducción de voz y hable cerca del micrófono. El dispositivo mostrará sus palabras.

Si el dispositivo no reconoce su voz correctamente, toque el texto subrayado y seleccione una palabra o frase alternativa de la lista desplegable.

Para cambiar el idioma o añadir idiomas para el reconocimiento de voz, toque el idioma actual.

# Copiar y pegar

Mantenga pulsado un texto, arrastre  $\square$  o  $\square$  para seleccionar más o menos texto, y después toque **Copiar** para copiar o **Cortar** para cortar. El texto seleccionado se guardará en el área de transferencia. Para pegarlo en un campo de introducción de texto, coloque el cursor en el punto en el que desee insertar el texto y toque  $\square \rightarrow$  **Pegar**.

# Conectarse a una red Wi-Fi

Conecte el dispositivo a una red Wi-Fi para usar Internet o compartir archivos multimedia con otros dispositivos. (pág. 65)

# Activar o desactivar la función Wi-Fi

Abra el panel de notificaciones, y después toque Wi-Fi para activar o desactivar la función.

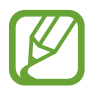

Desactive la función Wi-Fi para ahorrar batería cuando no esté en uso.

### Conectarse con redes Wi-Fi

En la pantalla de aplicaciones, toque **Ajustes** → **Conexiones** → **Wi-Fi**, y después arrastre el interruptor **Wi-Fi** hacia la derecha.

Seleccione una red de la lista de redes Wi-Fi detectadas, introduzca una contraseña si es necesario, y después toque **Conectar**. Las redes que requieran una contraseña aparecerán con un icono en forma de candado. Una vez que el dispositivo esté conectado con una red Wi-Fi, se conectará a la red automáticamente cada vez que esté disponible.

## Añadir redes Wi-Fi

Si la red con la cual desea conectarse no figura en la lista de redes, toque **Añadir red Wi-Fi** en la parte inferior de la lista. Introduzca el nombre de la red en **Red SSID**, seleccione el tipo de seguridad, introduzca la contraseña si no se trata de una red abierta, y después toque **Conectar**.

# Olvidar redes Wi-Fi

Podrá eliminar cualquier red que haya usado, incluyendo al red actual, de modo que el dispositivo no se conecte a ella automáticamente. Seleccione la red en la lista de redes, y después toque **Olvidar**.

# **Configurar cuentas**

Las aplicaciones de Google, tales como **Play Store**, requieren una cuenta de Google, y **Samsung Apps** requiere una ciemta de Samsung. Cree cuentas de Google y Samsung para disfrutar al máximo del dispositivo.

# Añadir cuentas

Siga las instrucciones que aparecen al abrir una aplicación de Google sin iniciar sesión para configurar una cuenta de Google.

Para iniciar sesión o registrarse en una cuenta de Google, en la pantalla de aplicaciones, toque **Ajustes**  $\rightarrow$  **Cuentas**  $\rightarrow$  **Añadir cuenta**  $\rightarrow$  **Google**. Después, toque **Crear cuenta** para registrarse, o toque **Usar cuenta**, y siga las instrucciones de la pantalla para completar la configuración de la cuenta. Podrá usar más de una cuenta de Google en el dispositivo.

También deberá configurar una cuenta de Samsung.

### **Eliminar cuentas**

En la pantalla de aplicaciones, toque **Ajustes** → **Cuentas**, seleccione el nombre de una cuenta bajo **Mis cuentas**, seleccione la cuenta que desea eliminar, y después toque **Elim cuenta**.

# **Transferir archivos**

Mueva archivos de audio, vídeo, imagen o de otro tipo del dispositivo al ordenador y viceversa.

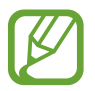

Algunas aplicaciones admiten los siguientes formatos de archivo. Es posible que no se admitan algunos formatos de archivo en función de la versión del software del dispositivo o el sistema operativo del ordenador.

- Música: mp3, m4a, mp4, 3gp, 3ga, wma, ogg, oga, aac, flac, wav, amr, awb, mid, midi, xmf, mxmf, imy, rttl, rtx, y ota
- Imagen: bmp, gif, jpg, y png
- Vídeo: 3gp, mp4, avi, wmv, flv, asf, m4v, webm, y mkv
- Documento: doc, docx, dot, dotx, xls, xlsx, xltx, csv, ppt, pptx, pps, ppsx, pot, potx, pdf, hwp, txt, asc, rtf, y zip

Si las aplicaciones no pueden reproducir archivos con el formato divX o ac3, instale aplicaciones que sí sean compatibles con dichos formatos.

### **Conectarse con Samsung Kies**

Samsung Kies es una aplicación informática que administra contenidos multimedia y datos personales con dispositivos Samsung. Descargue la última versión de Samsung Kies en el sitio Web de Samsung.

Conecte el dispositivo al ordenador con un cable USB.

Samsung Kies se iniciará automáticamente en el ordenador. Si Samsung Kies no se inicia, haga doble clic en el icono de Samsung Kies en el ordenador.

2 Transfiera archivos entre el dispositivo y el ordenador.

Para obtener más información, consulte la ayuda de Samsung Kies.

### **Conectarse con Windows Media Player**

Asegúrese de que Windows Media Player esté instalado en el ordenador.

- 1 Conecte el dispositivo al ordenador con un cable USB.
- 2 Abra Windows Media Player y sincronice archivos de música.

### Conectar como dispositivo multimedia

- Conecte el dispositivo al ordenador con un cable USB.
- 2 Abra el panel de notificaciones, y después pulse Conectado como dispositivo multimedia → Dispositivo multimedia (MTP).

Toque **Cámara (PTP)** si el ordenador no admite el protocolo de transferencia multimedia (MTP) o si no ha instalado los controladores apropiados.

**3** Transfiera archivos entre el dispositivo y el ordenador.

# Proteger el dispositivo

Evite que otras personas usen el dispositivo o accedan a sus datos personales y a la información almacenada en el dispositivo mediante las funciones de seguridad. El dispositivo solicitará un código cada vez que intente desbloquearlo.

### Definir el desbloqueo facial

En la pantalla de aplicaciones, toque Ajustes  $\rightarrow$  Mi dispositivo  $\rightarrow$  Pantalla de bloqueo  $\rightarrow$  Bloqueo de pantalla  $\rightarrow$  Desbloqueo facial.

Coloque el rostro en el marco para capturarlo. Después, defina un PIN o un patrón secundario para desbloquear la pantalla en caso de que el desbloqueo facial no funcione.

## Definir un patrón

En la pantalla de aplicaciones, toque Ajustes  $\rightarrow$  Mi dispositivo  $\rightarrow$  Pantalla de bloqueo  $\rightarrow$  Bloqueo de pantalla  $\rightarrow$  Patrón.

Dibuje un patrón conectando cuatro puntos o más, y después vuelva a dibujarlo para verificarlo. Defina un PIN de desbloqueo secundario para desbloquear la pantalla si olvida el patrón.

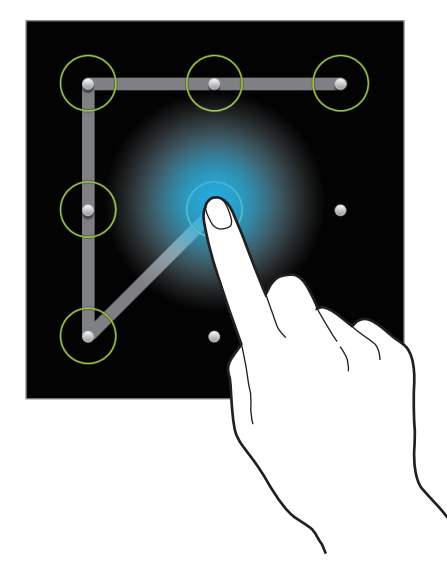

# Definir un PIN

En la pantalla de aplicaciones, toque Ajustes  $\rightarrow$  Mi dispositivo  $\rightarrow$  Pantalla de bloqueo  $\rightarrow$  Bloqueo de pantalla  $\rightarrow$  PIN.

Introduzca al menos cuatro números, y después vuelva a introducir la contraseña para verificarla.

### Definir una contraseña

En la pantalla de aplicaciones, toque Ajustes  $\rightarrow$  Mi dispositivo  $\rightarrow$  Pantalla de bloqueo  $\rightarrow$  Bloqueo de pantalla  $\rightarrow$  Contraseña.

Introduzca al menos cuatro caracteres, incluyendo números y símbolos, y después vuelva a introducir la contraseña para verificarla.

## Desbloquear el dispositivo

Active la pantalla pulsando el botón Encendido o el botón Inicio, y después introduzca el código de desbloqueo.

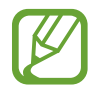

Si olvida el código de desbloqueo, lleve el dispositivo a un centro de servicios de Samsung para restablecerlo.

# Actualizar el dispositivo

Podrá actualizar el dispositivo con el software más reciente.

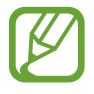

Es posible que esta función no esté disponible según su región o su proveedor de servicios.

### **Actualizar con Samsung Kies**

Inicie Samsung Kies y conecte el dispositivo al ordenador. Samsung Kies reconocerá el dispositivo automáticamente y mostrará las actualizaciones disponibles en la casilla de diálogo, en caso de haberlas. Haga clic en el botón Actualizar en la casilla de diálogo para iniciar la actualización. Para conocer más detalles acerca de la actualización, consulte la ayuda de Samsung Kies.

- No apague el ordenador ni desconecte el cable USB mientras el dispositivo se esté actualizando.
- Mientras el dispositivo se actualiza, no conecte otros dispositivos multimedia al ordenador. Si lo hace, podría interferir con el proceso de actualización.

### Actualizar mediante el servicio over-the-air

Podrá actualizar el dispositivo con la versión del software más reciente mediante el servicio de firmware over-the-air (FOTA).

En la pantalla de aplicaciones, toque Ajustes  $\rightarrow$  Más  $\rightarrow$  Acerca del dispositivo  $\rightarrow$  Actualización de software  $\rightarrow$  Actualizar.
# Comunicación

# Teléfono

Use esta aplicación para realizar o responder una llamada. Toque **Teléfono** en la pantalla de aplicaciones.

# Realizar llamadas

#### Realizar una llamada

Use uno de los siguientes métodos:

- Teclado: Introduzca el número con el teclado, y luego toque
- **Registros**: Realice una llamada desde el historial de llamadas y mensajes entrantes y salientes.
- Favoritos: Realice una llamada desde la lista de contactos favoritos.
- Contactos: Realice una llamada desde la lista de contactos.

#### Números de marcación rápida

Para los números de marcación rápida, mantenga pulsado el dígito correspondiente.

#### Predicción de números

Cuando introduzca números en el teclado, aparecerán predicciones automáticas. Seleccione una de ellas para realizar una llamada.

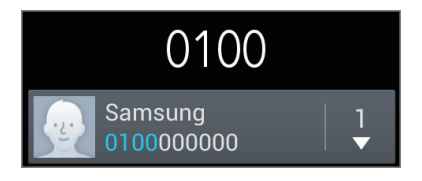

#### **Buscar contactos**

Introduzca un nombre, un número de teléfono o una dirección de correo electrónico para buscar un contacto en la lista. A medida que introduzca caracteres, aparecerán predicciones de contactos. Seleccione uno para llamarlo.

#### Realizar una llamada internacional

Mantenga pulsado **0** hasta que aparezca el símbolo +. Introduzca el código de país, el código de área y el número de teléfono, y después toque **(**.

#### Durante una llamada

Podrá realizar las siguientes acciones:

- 🔳 : Permite retener una llamada. Toque 🕨 para recuperar la llamada retenida.
- Añadir llamada: Permite marcar una segunda llamada.
- Teclado: Permite abrir el teclado.
- Finalizar: Permite finalizar la llamada actual.
- Altavoz: Permite activar el altavoz. Mantenga el dispositivo alejado de sus oídos cuando use el altavoz.
- Silencio: Permite desactivar el micrófono de modo que el interlocutor no pueda oírlo.
- Auricular: Permite cambiar a un auricular Bluetooth, si hay uno conectado al dispositivo.
- · Cambiar: Permite alternar entre dos llamadas.
- **Fusionar**: Permite realizar una multiconferencia cuando hay dos llamadas conectadas. Repita este proceso para añadir más interlocutores. Esta función estará disponible sólo si el servicio de multiconferencia está activo.
- $\square$   $\rightarrow$  Contactos: Permite abrir la lista de contactos.
- $\square \rightarrow$  Mensaje: Permite enviar un mensaje.
- $\square \rightarrow Notas$ : Permite crear una nota.
- I=I → Transferir: Permite conectar al primer interlocutor con el segundo. Si hace esto, usted quedará desconectado de la conversación.
- I=I → Administrar multiconferencia: Permite tener una conversación privada con un interlocutor durante una multiconferencia, o desconectar a un interlocutor de la multiconferencia.

#### Añadir contactos

Para añadir un número de teléfono a la lista de contactos desde el teclado, introduzca el número y toque **Agregar a Contactos**.

#### **Enviar mensajes**

Toque  $\square \rightarrow$  Enviar mensaje para enviar un mensaje al número que se muestra.

#### Ver registros de llamadas

Toque **Registros** para ver el historial de llamadas entrantes y salientes.

Para filtrar un registro de llamada, toque  $\square \rightarrow$  Ver, y después seleccione una opción.

#### Números de marcación fija

Puede configurar el dispositivo para restringir las llamadas salientes solo a los números con ciertos prefijos. Estos prefijos se almacenan en la tarjeta SIM o USIM.

Toque  $\blacksquare \rightarrow$  Ajustes de llamada  $\rightarrow$  Ajustes adicionales  $\rightarrow$  Número de marcación fija  $\rightarrow$  Activar FDN, y después introduzca el PIN2 que viene con la tarjeta SIM o USIM. Toque Lista FDN y añada números.

#### Restricción de llamadas

Puede definir el dispositivo para evitar que se realicen ciertas llamadas. Por ejemplo, puede desactivar las llamadas internacionales.

Toque  $\square \rightarrow$  Ajustes de llamada  $\rightarrow$  Ajustes adicionales  $\rightarrow$  Restricción de llamadas, seleccione un tipo de llamada, seleccione una opción de restricción de llamadas, y después introduzca una contraseña.

# **Recibir llamadas**

#### Responder una llamada

Cuando reciba una llamada, arrastre 📞 fuera del círculo grande.

Si el servicio de llamada en espera está activo, podrá realizar otra llamada. Si recibe una segunda llamada, finalice o retenga la primera.

#### Rechazar una llamada

Cuando reciba una llamada, arrastre 🌈 fuera del círculo grande.

Para enviar un mensaje cuando rechace una llamada entrante, toque **Rechazar llamada con mensaje**. Para crear el mensaje de rechazo, toque  $\square \rightarrow$  Ajustes de llamada  $\rightarrow$  Configurar mensajes de rechazo de llamadas.

#### Rechazar llamadas de números no deseados automáticamente

Toque = → Ajustes de llamada → Rechazo de llamada, arrastre el interruptor Modo de rechazo automático hacia la derecha, y después toque Lista de rechazos autom. Toque Crear, introduzca un número, asigne una categoría, y después toque Guardar.

#### Llamadas perdidas

Si pierde una llamada, aparecerá 🙈 en la barra de estado. Para ver la lista de llamadas perdidas, abra el panel de notificaciones.

#### Llamada en espera

La llamada en espera es un servicio que proporciona el proveedor de servicios. Un usuario puede usar este servicio para suspender una llamada actual y responder una llamada entrante.

Para usar este servicio, toque  $\square \rightarrow$  Ajustes de llamada  $\rightarrow$  Ajustes adicionales  $\rightarrow$  Llamada en espera.

#### Desvío de llamadas

Puede definir el dispositivo para enviar las llamadas entrantes a un número específico.

Toque  $\blacksquare \rightarrow$  Ajustes de llamada  $\rightarrow$  Ajustes adicionales  $\rightarrow$  Desvío de llamadas, y después seleccione un tipo de llamada y una condición. Introduzca un número y toque Habilitar.

# Videollamadas

#### Realizar una videollamada

Introduzca el número o seleccione un contacto de la lista de contactos y, a continuación, toque 🚇.

#### Durante una videollamada

Podrá realizar las siguientes acciones:

- · Cambiar cámara: Permite alternar entre la cámara frontal y trasera.
- Silencio: Permite desactivar el micrófono de modo que el interlocutor no pueda oírlo.
- Finalizar: Permite finalizar la llamada actual.
- $\square \rightarrow$  Ocultarme: Permite ocultar su imagen al interlocutor.
- $\square$   $\rightarrow$  Imagen saliente: Permite seleccionar una imagen para mostrarla al interlocutor.
- $\blacksquare$   $\rightarrow$  **Teclado**: Permite abrir el teclado.
- $\blacksquare$  Auricular: Permite cambiar a un auricular Bluetooth, si hay uno conectado al dispositivo.
- $\blacksquare$   $\rightarrow$  Altavoz desactivado: Permite desactivar la función del altavoz.
- $\blacksquare$  → Emoticonos animados: Permite aplicar emoticonos a su imagen.
- $\blacksquare$   $\rightarrow$  Vista de tema: Permite aplicar iconos decorativos a su imagen.
- I=I → Act vista dib anim: Permite cambiar el modo de visualización a la vista de dibujos animados.

Mantenga pulsada la imagen del interlocutor para acceder a las siguientes opciones:

- Capturar imagen: Permite capturar la imagen del interlocutor.
- Grabar vídeo: Permite grabar un vídeo de las imágenes del interlocutor.

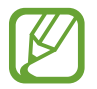

En muchos países es ilegal grabar una llamada sin el permiso previo del interlocutor.

Mantenga pulsada su propia imagen para acceder a las siguientes opciones:

- Cambiar cámara: Permite alternar entre la cámara frontal y trasera.
- Imagen saliente: Permite seleccionar una imagen para mostrarla al interlocutor.

#### Intercambiar imágenes

Arrastre la imagen de un interlocutor hacia la imagen del otro para intercambiarlas.

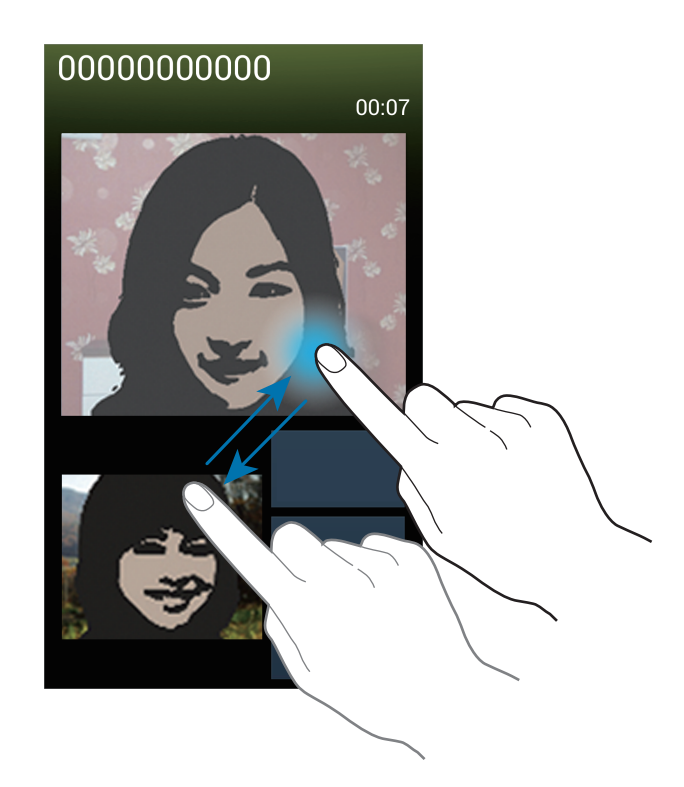

#### Escuchar un mensaje de voz

Mantenga pulsado 1 en el teclado, y después siga las instrucciones de su proveedor de servicios.

# Contactos

Use esta aplicación para administrar los contactos, incluyendo números de teléfono, direcciones de correo electrónico y otros datos.

Toque **Contactos** en la pantalla de aplicaciones.

## Administrar contactos

Toque Contactos.

#### Crear un contacto

Toque 🛃 e introduzca la información de un contacto.

- 👰 : Permite añadir una imagen.
- 💽 / 🚍 : Permite añadir o eliminar un campo de contacto.

#### Editar un contacto

Seleccione un contacto para editar, y después toque 🔼

#### Eliminar un contacto

Toque  $\square \rightarrow$  Eliminar.

#### Definir un número de marcación rápida

Toque  $\square \rightarrow$  Ajustes de marcación, seleccione un número de marcación rápida, y después seleccione un contacto para asignarle. Para eliminar un número de marcación rápida, manténgalo pulsado, y después toque Eliminar.

## **Buscar contactos**

#### Toque Contactos.

Use uno de los siguientes métodos de búsqueda:

- Desplácese hacia arriba o hacia abajo por la lista de contactos.
- Use el índice que se encuentra a la derecha de la lista de contactos para desplazarse rápidamente, arrastrando un dedo sobre él.
- Toque el campo de búsqueda en la parte superior de la lista de contactos e introduzca criterios de búsqueda.

Después de seleccionar un contacto, realice una de las siguientes opciones:

- 🛧 : Permite añadir a los contactos favoritos.
- 🔍 / 🚇 : Permite realizar una llamada de voz o una videollamada.
- 🔀 : Permite redactar un mensaje.
- Martin Permite redactar un mensaje de correo electrónico.

#### **Mostrar contactos**

Toque Contactos.

De forma predeterminada, el dispositivo muestra todos los contactos guardados.

Toque  $\blacksquare \rightarrow$  Contactos a mostrar y, después, seleccione una ubicación en la que haya contactos guardados.

#### **Mover contactos**

Toque Contactos.

#### Mover contactos a Google

Toque  $\blacksquare \rightarrow$  Fusionar cuentas  $\rightarrow$  Fusionar con Google.

Los contactos que mueva a Google aparecerán con **8** en la lista de contactos.

#### Mover contactos a Samsung

Toque  $\blacksquare \rightarrow$  Fusionar cuentas  $\rightarrow$  Fusionar con Samsung.

Los contactos que mueva a Samsung aparecerán con 🙆 en la lista de contactos.

#### Importar y exportar contactos

Toque Contactos.

#### Importar contactos

Toque  $\blacksquare \rightarrow$  Importar/exportar  $\rightarrow$  Importar desde almacenam USB, Importar desde tarjeta SD, o Importar desde tarjeta SIM.

#### **Exportar contactos**

Toque  $\blacksquare \rightarrow$  Importar/exportar  $\rightarrow$  Exportar a almacenamiento USB, Exportar a tarjeta SD, o Exportar a tarjeta SIM.

#### **Compartir contactos**

Toque = → Compartir tarjeta de visita, seleccione los contactos, toque Finalizado y, después, seleccione un método para compartir.

## **Contactos favoritos**

Toque Favoritos.

Toque 🖃, y después realice una de las siguientes acciones:

- Buscar: Busque los contactos que desee.
- Añadir a favoritos: Permite añadir contactos a favoritos.
- Eliminar de favoritos: Permite eliminar contactos de la lista de favoritos.
- Vista de cuadrícula / Vista de lista: Permite ver los contactos en forma de cuadrícula o lista.

# Grupos de contactos

Toque Grupos.

#### Añadir contactos a un grupo

Seleccione un grupo, y después toque 🛃. Seleccione los contactos que desee añadir, y después toque **Finalizado**.

#### Administrar grupos

Toque 🖃, y después realice una de las siguientes acciones:

- Crear: Permite crear un grupo nuevo.
- Buscar: Busque los contactos que desee.
- Cambiar orden: Mantenga pulsado **##** junto al nombre del grupo, arrástrelo hacia arriba o abajo hasta otra ubicación, y después toque Finalizado.
- Eliminar grupos: Seleccione grupos añadidos por el usuario y, a continuación, toque Eliminar. No es posible eliminar los grupos predeterminados.

#### Enviar un mensaje o un correo electrónico a miembros de un grupo

Seleccione un grupo, toque  $\square \rightarrow$  Enviar mensaje o Enviar correo electrónico, seleccione miembros, y después toque Finalizado.

# Tarjeta de negocios

#### Toque Contactos.

Cree una tarjeta de negocios y envíela a otras personas.

Toque **Configurar perfil**, introduzca detalles, como un número de teléfono, una dirección de correo electrónico y una dirección postal, y después toque **Guardar**. Si ha guardado datos del usuario al configurar el dispositivo, seleccione la tarjeta comercial en **YO**, y después toque **S** para editarla.

Toque I=I -> Compartir tarjeta de visita, y después seleccione un método para compartir.

# Mensajes

Use esta aplicación para enviar mensajes de texto (SMS) o mensajes multimedia (MMS).

Toque Mensajes en la pantalla de aplicaciones.

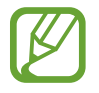

Es posible que incurra en gastos adicionales por enviar o recibir mensajes mientras se encuentra fuera del área de servicio local. Para obtener detalles, póngase en contacto con el proveedor de servicios.

# Enviar mensajes

Toque Z, añada destinatarios, introduzca un mensaje, y después toque Z. Use los siguientes métodos para añadir destinatarios:

- Introduzca un número de teléfono.
- Toque **I**, seleccione contactos, y después toque **Finalizado**.

Use los siguientes métodos para crear un mensaje multimedia:

- Toque Ø y adjunte imágenes, vídeos, contactos, notas, eventos y otros datos.
- Toque  $\blacksquare \rightarrow A \tilde{n} a dir a sunto$  para introducir un asunto.

# Enviar mensajes programados

Mientras redacta un mensaje, toque  $\square \rightarrow$  **Programando**. Defina una fecha y una hora, y después toque **Finalizado**. El dispositivo enviará el mensaje en la fecha y hora especificadas.

- Si el dispositivo está apagado a la hora especificada, si no está conectado a la red, o si la red es inestable, el mensaje no se enviará.
- Esta función se basa en la fecha y hora programadas en el dispositivo. Si cambia de zona horaria y la red no actualiza los datos, la fecha y la hora podrían ser incorrectas.

#### Ver mensajes entrantes

Los mensajes entrantes se agrupan en cadenas por contacto. Seleccione un contacto para ver el mensaje de la persona.

#### Escuchar un mensaje de voz

Mantenga pulsado 1 en el teclado, y después siga las instrucciones de su proveedor de servicios.

# Correo electrónico

Use esta aplicación para enviar o ver mensajes de correo electrónico.

Toque Correo electrónico en la pantalla de aplicaciones.

### Configurar cuentas de correo electrónico

Cuando abra el Correo electrónico por primera vez, configure una cuenta.

Introduzca su dirección de correo electrónico y su contraseña. Toque **Siguiente** para una cuenta de correo electrónico privado, como Google Mail, o toque **Config manual** para una cuenta corporativa. Después, siga las instrucciones de la pantalla para completar la configuración.

Para configurar otra cuenta de correo electrónico, toque  $\square \rightarrow$  Ajustes  $\rightarrow$  Añadir cuenta.

## **Enviar mensajes**

Toque la cuenta de correo electrónico que desee usar, y después toque 🗹 en la parte superior de la pantalla. Introduzca destinatarios, asunto y mensaje, y después toque 🔀.

Toque 💶 para añadir un destinatario de la lista de contactos.

Toque 🖉 para adjuntar imágenes, vídeos, contactos, notas, eventos y otros datos.

Toque  $\leq \rightarrow \blacksquare$  para insertar imágenes, eventos, contactos, información sobre la ubicación y otros datos en el mensaje.

## Enviar mensajes programados

Mientras redacta un mensaje, toque  $\square \rightarrow$  Correo electrónico programado. Seleccione Correo electrónico programado, defina una fecha y una hora, y después toque Finalizar. El dispositivo enviará el mensaje en la fecha y hora especificadas.

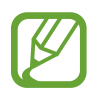

- Si el dispositivo está apagado a la hora especificada, si no está conectado a la red, o si la red es inestable, el mensaje no se enviará.
- Esta función se basa en la fecha y hora programadas en el dispositivo. Si cambia de zona horaria y la red no actualiza los datos, la fecha y la hora podrían ser incorrectas.

#### Leer mensajes

Seleccione una cuenta de correo electrónico que desee usar, y se recuperarán los mensajes nuevos. Para recuperar los mensajes nuevos manualmente, toque 🔁.

Toque un mensaje para leerlo.

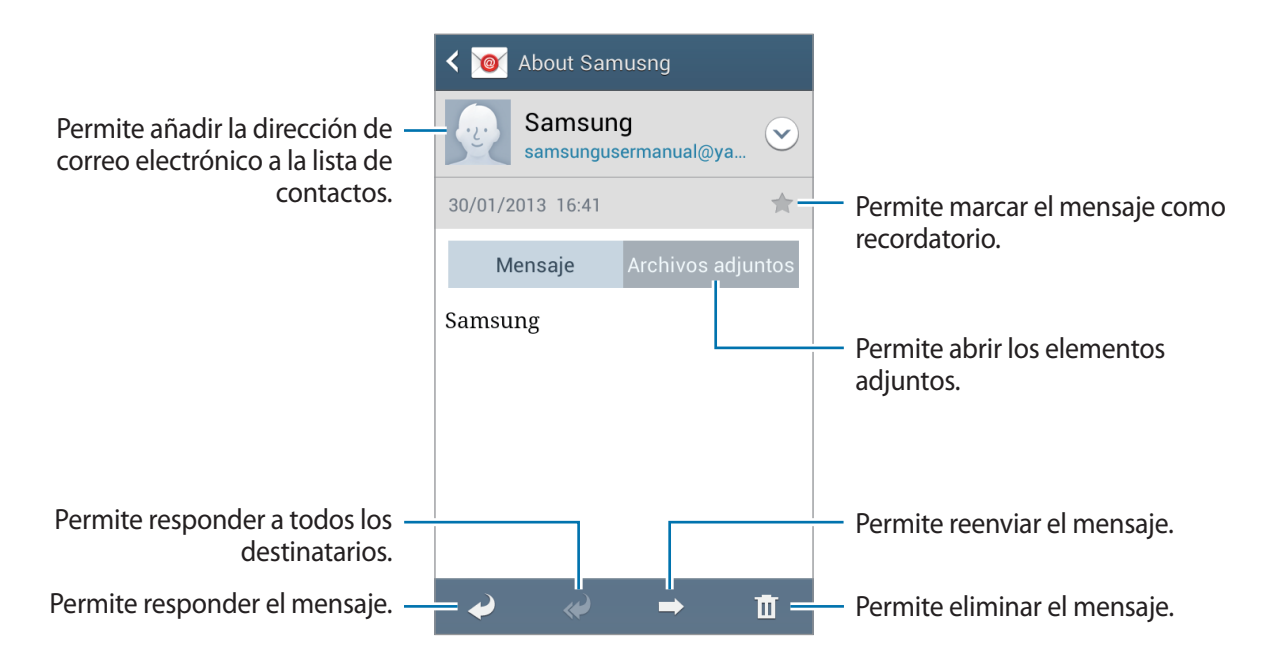

Toque la pestaña de adjuntos para abrir los elementos adjuntos, y después toque **Guardar** para guardarlos.

# **Google** Mail

Use esta aplicación para acceder rápida y directamente al servicio de Google Mail.

Toque Google Mail en la pantalla de aplicaciones.

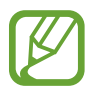

- Es posible que esta aplicación no esté disponible según su región o su proveedor de servicios.
- Es posible que esta aplicación tenga otro nombre según la región o el proveedor de servicios.

## Enviar mensajes

En cualquier casilla de correo, toque 🛋, introduzca destinatarios, un asunto y un mensaje, y después toque ►.

- Toque  $\square \rightarrow$  Adjuntar imagen para adjuntar imágenes.
- Toque  $\blacksquare \rightarrow$  Adjuntar vídeo para adjuntar vídeos.
- Toque  $\square \rightarrow$  Añadir Cc/Cco para añadir más destinatarios.
- Toque  $\blacksquare \rightarrow$  Guardar borrador para guardar el mensaje y enviarlo en otro momento.
- Toque  $\square \rightarrow Descartar$  para volver a empezar.
- Toque  $\blacksquare \rightarrow$  Ajustes para cambiar la configuración de Google Mail.
- Toque  $\square \rightarrow$  Danos tu opinión para notificar sus opiniones para el desarrollo de las aplicaciones.
- Toque  $\blacksquare \rightarrow$  Ayuda para acceder a la información de ayuda de Google Mail.

#### Leer mensajes

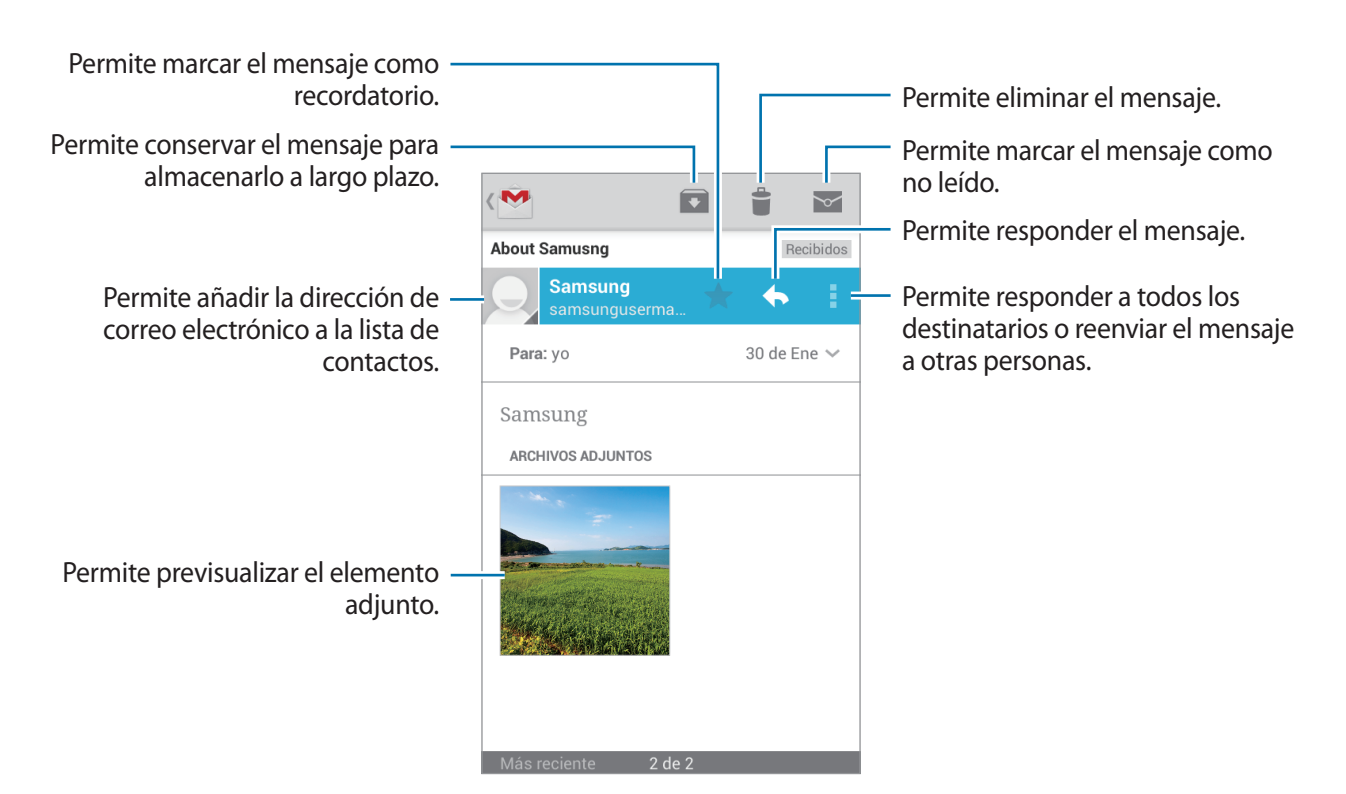

#### **Etiquetas**

Google Mail no usa carpetas, sino etiquetas. Al iniciar Google Mail, se muestran los mensajes con la etiqueta Buzón de entrada.

Toque para ver los mensajes de otras etiquetas.

Para añadir una etiqueta a un mensaje, seleccione el mensaje, toque  $\blacksquare \rightarrow$  Cambiar etiquetas, y después seleccione la etiqueta que desee asignarle.

# Conversaciones

Use esta aplicación para conversar con otras personas.

Toque Conversaciones en la pantalla de aplicaciones.

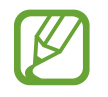

Es posible que esta aplicación no esté disponible según su región o su proveedor de servicios.

Para iniciar una conversación, seleccione un amigo de la lista de amigos o introduzca datos para buscar y seleccionar luego un amigo entre los resultados.

# Google+

Use esta aplicación para mantenerse conectado con otras personas a través del servicio de red social de Google.

Toque **Google+** en la pantalla de aplicaciones.

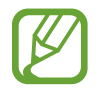

Es posible que esta aplicación no esté disponible según su región o su proveedor de servicios.

Toque **Todo** para cambiar de categoría, y después desplácese hacia arriba o hacia abajo para ver las publicaciones de su círculo de amigos.

Toque **B** para utilizar otras funciones de redes sociales.

# Fotos de Google+

Use esta aplicación para compartir imágenes o vídeos mediante el servicio de red social de Google. Toque **Fotos de Google**+ en la pantalla de aplicaciones.

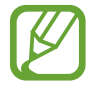

Es posible que esta aplicación no esté disponible según su región o su proveedor de servicios.

Toque  $\bigcirc \rightarrow \bigcirc$  para seleccionar imágenes o vídeos, y use a continuación use una de las siguientes opciones:

- · Compartir: Permite compartir las imágenes o vídeos.
- • Permite compartir las imágenes o vídeos mediante Hangouts.
- 📋 : Permite eliminar las imágenes o vídeos.
- 🖪 : Permite crear un nuevo álbum y copiar las imágenes o vídeos.

# ChatON

Use esta aplicación para conversar con cualquier dispositivo. Para usar esta aplicación debe iniciar sesión en su cuenta Samsung o verificar su número de teléfono.

Toque ChatON en la pantalla de aplicaciones.

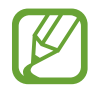

Es posible que esta aplicación no esté disponible según su región o su proveedor de servicios.

Cree la lista de amigos introduciendo números de teléfono o direcciones de correo electrónico de cuentas de Samsung, o seleccionando amigos desde la lista de sugerencias.

Seleccione un amigo para iniciar una conversación.

Para sincronizar los contactos del dispositivo con ChatON, toque  $\square \rightarrow$  Ajustes  $\rightarrow$  Sincr. de contactos.

Toque  $\square \rightarrow$  **Iniciar chat** y seleccione un amigo para iniciar una conversación.

# **Redes e Internet**

# Internet

Use esta aplicación para navegar por Internet. Toque **Internet** en la pantalla de aplicaciones.

# Ver páginas Web

Toque el campo de dirección, introduzca la dirección Web, y después toque **Ir**. Toque **Fen** para compartir, guardar o imprimir la página Web actual mientras ve una página Web.

## Abrir una página nueva

Toque  $\blacksquare \rightarrow$  Nueva ventana.

Para ir a otra página Web, toque 🔄, desplácese hacia la izquierda o derecha, y toque la página para seleccionarla.

# Navegar por la Web con la voz

Toque el campo de dirección, toque **U**, diga una palabra clave, y después seleccione una de las palabras clave sugeridas.

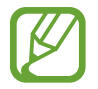

Es posible que esta función no esté disponible según su región o su proveedor de servicios.

## Favoritos

Para marcar la página Web actual como favorita, toque  $\square \rightarrow Añadir favorito$ .

Para abrir una página Web favorita, toque  $\square \rightarrow Favoritos$ , y después seleccione una.

# Historial

Toque  $\square \rightarrow$  Historial para abrir una página Web de la lista de las páginas visitadas recientemente. Para borrar el historial, toque  $\square \rightarrow$  Borrar historial.

Toque  $\bowtie \rightarrow$  Historial  $\rightarrow$  Más visitados para abrir una página Web de la lista de las páginas más visitadas.

# Páginas guardadas

Para ver las páginas Web guardadas, toque  $\blacksquare \rightarrow$  Páginas guardadas.

### **Enlaces**

Mantenga pulsado un enlace de la página web si desea abrirlo en una nueva página, guardarlo, compartirlo o copiarlo.

Para ver los enlaces guardados, toque  $\square \rightarrow$  Descargas.

# Compartir páginas Web

Para compartir la dirección de una página Web con otras personas, toque  $\square \rightarrow Compartir$ .

Para compartir una parte de una página Web, mantenga pulsado el texto que desee, y después toque **Compartir**.

# Chrome

Use esta aplicación para buscar información y navegar por páginas Web.

Toque Chrome en la pantalla de aplicaciones.

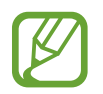

Es posible que esta aplicación no esté disponible según su región o su proveedor de servicios.

# Ver páginas Web

Toque el campo de dirección, y después introduzca una dirección Web o un criterio de búsqueda.

## Abrir una página nueva

Toque  $\boxed{\mathbb{D}} \rightarrow \mathbf{Nueva pestaña}$ .

Para ir a otra página web, toque 🔟, y después seleccione una.

## Navegar por la Web con la voz

Toque el campo de dirección, toque  $\Psi$ , diga una palabra clave, y después seleccione una de las palabras clave sugeridas.

## Sincronizar con otros dispositivos

Sincronice las pestañas abiertas y los favoritos para usarlos con Chrome en otro dispositivo al iniciar sesión en la misma cuenta de Google.

Para ver las pestañas abiertas en otros dispositivos, toque  $\square \rightarrow$ Otros dispositivos. Seleccione una página Web para abrirla.

Para ver la lista de favoritos, toque  $\square \rightarrow$  Marcadores.

# Bluetooth

La función Bluetooth crea una conexión inalámbrica directa entre dos dispositivos a lo largo de distancias cortas. Use la función Bluetooth para intercambiar datos o archivos multimedia con otros dispositivos.

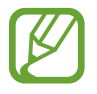

- Samsung no es responsable por la pérdida, la interceptación o el uso incorrecto de los datos enviados o recibidos mediante de la función Bluetooth.
- Asegúrese siempre de compartir y recibir datos con dispositivos fiables que cuenten con la seguridad adecuada. Si hay obstáculos entre los dispositivos, es posible que se reduzca la distancia operativa.
- Es posible que algunos dispositivos, en especial aquellos que no están probados o autorizados por Bluetooth SIG, sean incompatibles con el dispositivo.
- No utilice la función Bluetooth con fines ilegales (por ejemplo, piratear copias de archivos o grabar comunicaciones en forma ilegal con fines comerciales).
   Samsung no se hace responsable por la repercusión del uso ilegal de la función Bluetooth.

Para activar la función Bluetooth, en la pantalla de aplicaciones, toque **Ajustes**  $\rightarrow$  **Conexiones**  $\rightarrow$  **Bluetooth**, y después arrastre el interruptor **Bluetooth** hacia la derecha.

## Vincular con otros dispositivos Bluetooth

En la pantalla de aplicaciones, toque **Ajustes**  $\rightarrow$  **Conexiones**  $\rightarrow$  **Bluetooth**  $\rightarrow$  **Buscar**, y aparecerá una lista de los dispositivos detectados. Seleccione el dispositivo con el cual desea vincularse, y después acepte la contraseña generada automáticamente en ambos dispositivos para confirmar.

#### Enviar y recibir datos

Muchas aplicaciones admiten la transferencia de datos mediante Bluetooth. Una de ellas es la **Galería**. Abra la **Galería**, seleccione una imagen, toque  $\leq \rightarrow$  **Bluetooth** y, después, seleccione uno de los dispositivos Bluetooth. A continuación, acepte la solicitud de autorización para la conexión Bluetooth en el otro dispositivo a fin de recibir la imagen. El archivo transferido se guardará en la carpeta **Bluetooth**. Si recibe un contacto, este se guardará en la lista de contactos automáticamente.

# **Recursos multimedia**

# Música

Use esta aplicación para escuchar música.

Toque Música en la pantalla de aplicaciones.

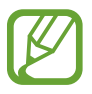

- Es posible que no se admitan algunos formatos de archivo en función del software instalado en el dispositivo.
- Algunos archivos podrían no reproducirse correctamente según el método de cifrado utilizado.

# Reproducir música

Seleccione una categoría de música, y después seleccione una canción para reproducirla.

Toque la imagen del álbum en la parte inferior de la pantalla para abrir la pantalla del reproductor de música.

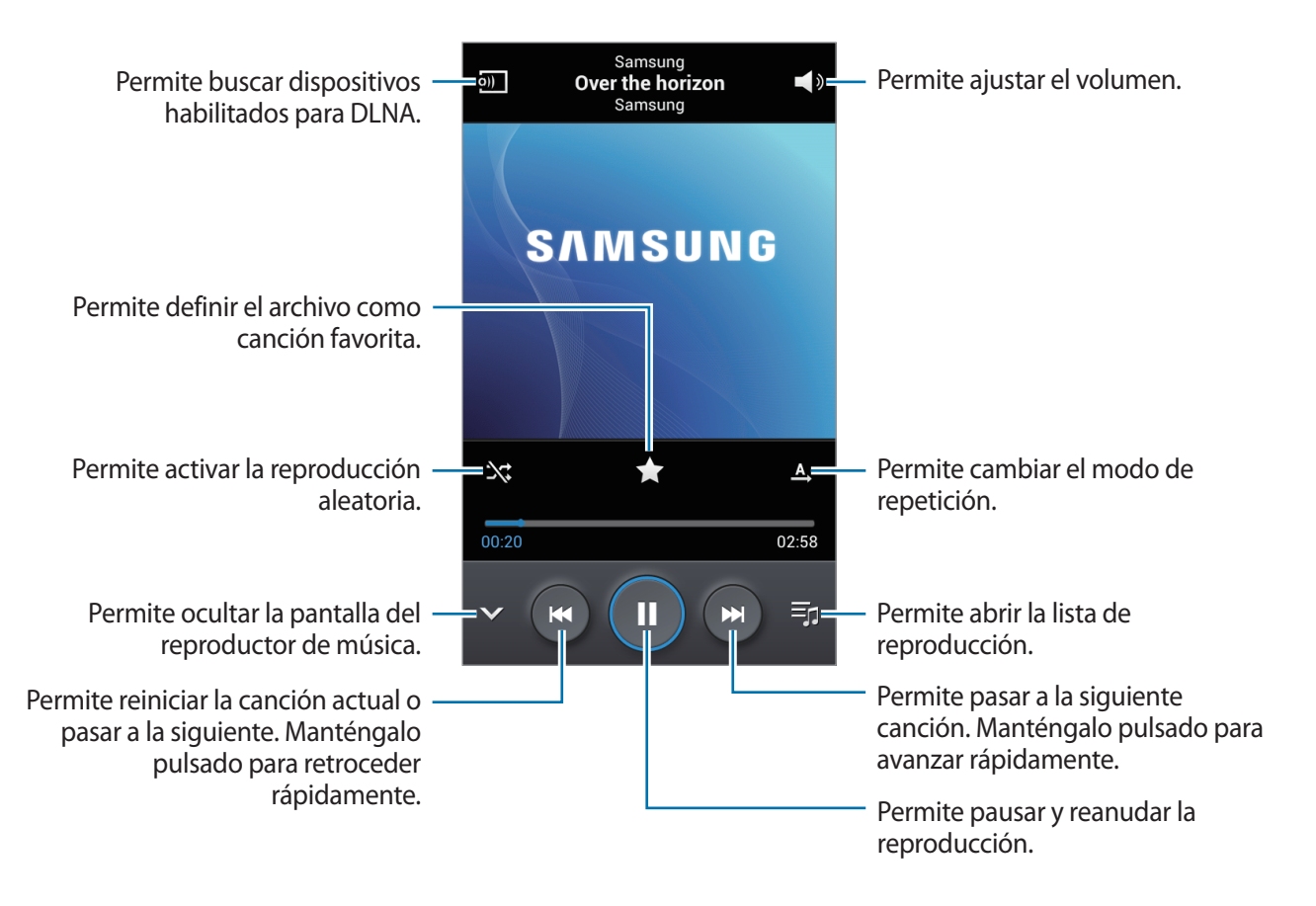

Para definir un sonido personalizado al escuchar canciones con un auricular, toque  $\square \rightarrow$  Ajustes  $\rightarrow$  Adapt Sound  $\rightarrow$  Activar. Al aumentar el volumen al nivel 14 o superior, la opción de sonido adaptado no se aplicará a la reproducción de música. Si baja el volumen al nivel 13 o inferior, la opción se aplicará nuevamente.

#### Defina una canción como la melodía de llamada

Para usar la canción que se está reproduciendo actualmente como la melodía de llamada, toque  $\square$   $\rightarrow$  **Definir como**  $\rightarrow$  **Melodía del teléfono**.

# Crear listas de reproducción

Realice su propia selección de canciones.

Toque Listas de reproducción, y después toque = → Crear lista de reproducción. Introduzca un título y toque Aceptar. Toque Añadir música, seleccione las canciones que desee incluir, y después toque Finalizado.

# Reproducir música según su estado de ánimo

Reproduzca música según su estado de ánimo. El dispositivo creará automáticamente la lista de reproducción. Para usar esta función, configure el menú de Music Square para que aparezca en la parte superior de la biblioteca de música; para ello toque  $\square \rightarrow$  Ajustes  $\rightarrow$  Menú de música  $\rightarrow$  Music square  $\rightarrow$  Finalizado. Al añadir una canción nueva, toque Music square  $\rightarrow$   $\square \rightarrow$  Actualizar biblioteca.

Toque **Music square** y seleccione una celda según su estado de ánimo. O seleccione varias celdas arrastrando el dedo.

# Cámara

Use esta aplicación para tomar fotos o grabar vídeos.

Use Galería para ver fotos y vídeos capturados con la cámara del dispositivo. (pág. 88)

Toque **Cámara** en la pantalla de aplicaciones.

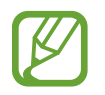

- La cámara se apagará automáticamente cuando no esté en uso.
- Asegúrese de que la lente esté limpia. De lo contrario, el dispositivo podría no funcionar correctamente en algunos modos que requieran resoluciones altas.

#### Normas para el uso de la cámara

- No tome fotos ni grabe vídeos de otras personas sin su permiso.
- No tome fotos ni grabe vídeos en lugares en los que exista una prohibición legal.
- No tome fotos ni grabe vídeos en lugares en los que pudiese invadir la privacidad de otras personas.

# Tomar fotos

#### Tomar una foto

Toque **o** para tomar una foto.

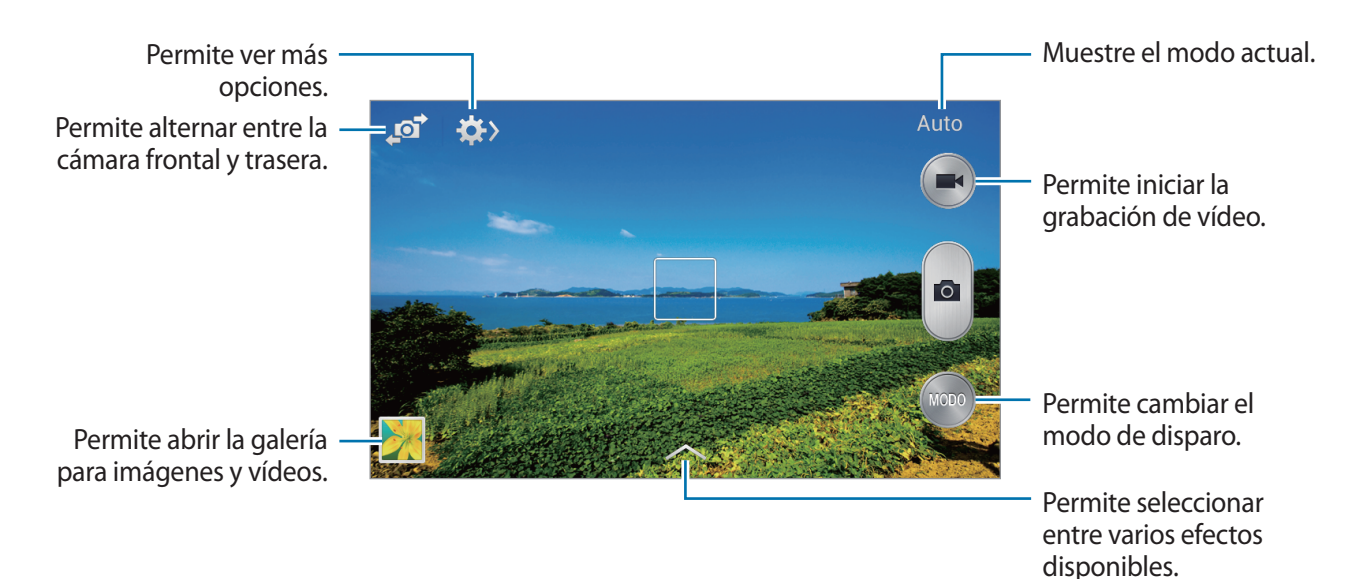

#### Modo de disparo

Podrá acceder a varios efectos fotográficos.

Toque MODO, y después desplácese hacia arriba o abajo en el lado derecho de la pantalla.

- Auto: Use este ajuste para permitir que la cámara evalúe el entorno y determine el modo idóneo para la foto.
- Best photo: Permite tomar una serie de fotos y guardar la mejor.
- Disparo continuo: Use este ajuste para tomar fotos de objetivos en movimiento.
- Sound & shot: Use este ajuste para tomar una foto con sonido.

Toque para tomar una foto. El dispositivo grabará algunos segundos de audio después de tomar una foto.

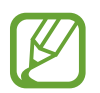

Mientras toma fotos en este modo, el micrófono interno grabará el sonido.

• Panorámica: Permite tomar una foto compuesta por varias fotos juntas.

Para obtener la mejor imagen, siga estas sugerencias.

- Mueva la cámara lentamente en una dirección.
- Mantenga el visor de la cámara dentro del marco de la guía.
- Evite tomar fotos de un sujeto frente a fondos irreconocibles, como cielos vacíos o paredes lisas.
- Deportes: Use este ajuste para objetivos en movimiento.
- Noche: Use este ajuste para imágenes tomadas en condiciones de poca luz.

#### Fotos panorámicas

Una foto panorámica es una imagen amplia de un paisaje que consiste de varias fotos.

#### Toque **MODO** → **Panorámica**.

Toque **e** y mueva la cámara en una dirección. Cuando el marco azul se alinee con el visor, la cámara tomará otra foto automáticamente en una secuencia panorámica. Para dejar de tomar fotos, toque **e**.

# Grabar vídeos

#### Grabar un vídeo

Toque 💽 para grabar un vídeo. Para pausar la grabación, toque 💽. Para detener la grabación, toque 💽.

Toque o para hacer fotos al mismo tiempo que graba un vídeo.

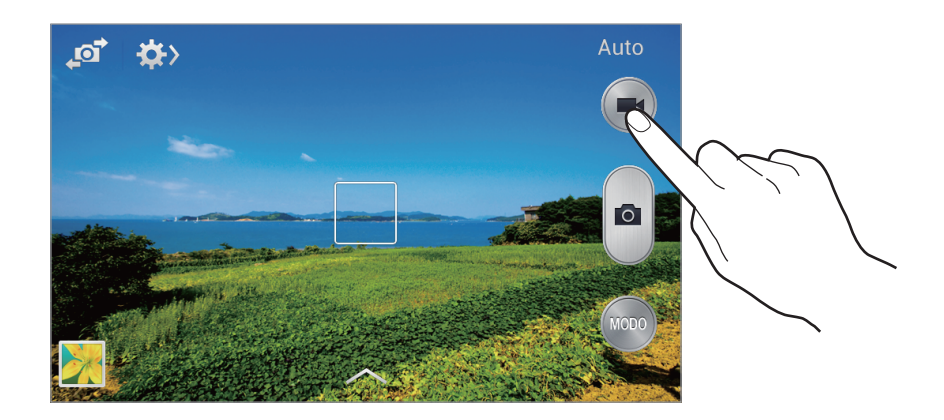

#### Modo de grabación

Toque  $\Longrightarrow \rightarrow \textcircled{B}$  para cambiar el modo de grabación.

- Normal: Use este modo para obtener una calidad normal.
- Lím. de MMS: Use este modo para reducir la calidad si va a enviar el vídeo en forma de mensaje.

### Aumentar y reducir el zoom

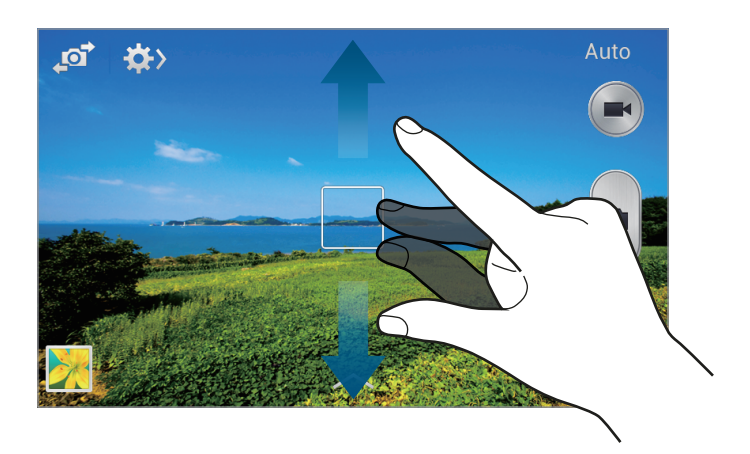

Use uno de los siguientes métodos:

- Pulse el botón Volumen para alejar o acercar.
- Separe dos dedos en la pantalla para aumentar el zoom, y júntelos para reducirlo.

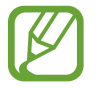

El efecto de zoom está disponible al usar la función de zoom mientras graba un vídeo.

# Configurar los ajustes de la cámara

Toque  $322 \rightarrow 322$  para configurar los ajustes de la cámara. Algunas de las siguientes opciones pueden no estar disponibles en los modos de cámara y videocámara. Las opciones disponibles varían según el modo utilizado.

- Tamaño de foto / Tamaño de vídeo: Permite seleccionar una resolución. Use una mayor resolución para obtener una calidad más alta. Sin embargo, esto ocupará más espacio en la memoria.
- Modo de enfoque: Seleccione un modo de foco. Automático es para permitir que la cámara controle el enfoque. Macro es para objetos muy cercanos.
- Medición: Permite seleccionar un método de medición. Esto determina cómo se calculan los valores de iluminación. Centr-compensado mide la luz de fondo en el centro de la escena.
   Punto mide el valor de luz en un sitio específico. Matriz equilibra toda la escena.

- ISO: Permite seleccionar un valor de ISO. Esto controla la sensibilidad que la cámara tiene ante la luz. Se mide en cámaras de película equivalentes. Los valores bajos son para objetos fijos o bien iluminados. Los valores más altos son para objetos mal iluminados o que se mueven rápidamente.
- Etiqueta GPS: Permite adjuntar una etiqueta de ubicación GPS a la foto.

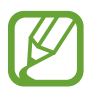

- Para mejorar las señales de GPS, evite disparar en ubicaciones en las que la señal se puede obstruir, como entre edificios, en áreas bajas o en condiciones meteorológicas adversas.
- Su ubicación podría aparecer en las fotografías cuando las cargue a Internet. Para evitar esto, desactive el ajuste de etiqueta GPS.
- Tecla de volumen: Permite definir el dispositivo para que use el botón Volumen para controlar el disparador o el zoom.
- **Temporizador**: Use este ajuste para los disparos de tiempo retrasado.
- Balance de blancos: Seleccione un balance de blancos apropiado de modo que las imágenes tengan un rango de color similar al de la realidad. Los ajustes están diseñados para situaciones de iluminación específicas. Estos ajustes son similares al rango de calor para la exposición del balance de blancos en cámaras profesionales.
- Valor de exposición: Cambie el valor de exposición. Esto determina la cantidad de luz que recibe el sensor de la cámara. En lugares con poca luz, use una exposición más alta.
- Instrucciones: Permite mostrar guías en el visor para ayudar a crear la composición al seleccionar objetivos.
- Flash: Permite activar o desactivar el flash.
- Nombre de archivo contextual: Permite definir la cámara para que muestre etiquetas contextuales. Active este ajuste para usar las etiquetas contextuales en Galería.
- Guardar como volteado: Permite invertir la imagen para crear una imagen opuesta a la escena original.
- Almacenamiento: Permite seleccionar la ubicación de la memoria para almacenar.
- Restablecer: Restablece los ajustes de la cámara.

## Accesos directos

Reorganice los accesos directos para acceder fácilmente a las opciones de la cámara.

Toque  $\square \rightarrow$  Editar ajustes rápidos.

Mantenga pulsada una opción y arrástrela hasta la ranura que se encuentra en la parte superior de la pantalla. Podrá mover los demás iconos en la lista tocándolos y arrastrándolos.

# Galería

Use esta aplicación para ver imágenes y vídeos.

Toque Galería en la pantalla de aplicaciones.

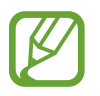

- Es posible que no se admitan algunos formatos de archivo en función del software instalado en el dispositivo.
- Algunos archivos podrían no reproducirse correctamente según el método de cifrado utilizado.

# Ver imágenes

Al abrir la **Galería** aparecerán las carpetas disponibles. Cuando otra aplicación, como **Correo electrónico**, guarde una imagen, se creará una carpeta **Download** automáticamente para guardar la imagen. De igual modo, si captura una imagen de la pantalla, se creará la carpeta **Screenshots** automáticamente. Seleccione una carpeta para abrirla.

En una carpeta, las imágenes aparecen ordenadas según la fecha de creación. Seleccione una imagen para verla en la pantalla completa.

Desplácese hacia la izquierda o hacia la derecha para ver la imagen anterior o siguiente.

#### Aumentar y reducir el zoom

Use uno de los siguientes métodos para aumentar el zoom en una imagen:

- Toque dos veces cualquier parte de la pantalla para aumentar el zoom.
- Separe dos dedos en cualquier parte para aumentar el zoom. Junte los dedos o toque la pantalla dos veces pare reducir el zoom.

# **Reproducir vídeos**

Los archivos de vídeo muestran el icono 🕑 en la vista previa. Seleccione un vídeo para verlo y toque 💽.

#### Recortar segmentos de un vídeo

Seleccione un vídeo, y después toque 🐱. Mueva el corchete inicial hasta el punto de inicio que desee, mueva el corchete final hacia el punto de finalización que desee, y después guarde el vídeo.

# Editar imágenes

Mientras ve una imagen, toque 🖃 y use las siguientes funciones:

- Favorito: Añada elementos a la lista de favoritos.
- **Presentación de diapositivas**: Permite iniciar una presentación de diapositivas con las imágenes en la carpeta actual.
- Marco de foto: Use esta función para añadir un marco y una nota a una imagen. La imagen editada se guardará en la carpeta Photo frame.
- Photo Note: Use esta función para escribir una nota en el dorso de la imagen.
- Copiar en portapapeles: Copia el elemento en el portapapeles.
- Imprimir: Permite imprimir la imagen mediante una conexión USB o Wi-Fi. Algunas impresoras podrían no ser compatibles con el dispositivo.
- Renombrar: Permite cambiar el nombre del archivo.
- **Compartir foto de amigo**: Permite enviar la imagen a una persona cuyo rostro esté etiquetado en la imagen.
- Girar a la izquierda: Permite girar hacia la izquierda.
- Girar a la derecha: Permite girar hacia la derecha.
- **Recortar**: Cambiar el tamaño del marco azulado para recortar y guardar la imagen.
- Definir como: Permite definir la imagen como fondo de pantalla o imagen para un contacto.
- Detalles: Permite ver los detalles de la imagen.
- Ajustes: Permite cambiar los ajustes de la galería.

# Eliminar imágenes

Use uno de los siguientes métodos:

- En una carpeta, toque → Seleccionar elemento, seleccione las imágenes, y después toque 
  .
- Mientras ve una imagen, toque 🔟.

# Compartir imágenes

Use uno de los siguientes métodos:

- Dentro de una carpeta, toque = → Seleccionar elemento, seleccione las imágenes y, a continuación, toque < para enviarlas a otras personas o compartirlas mediante los servicios de redes sociales.
- Mientras ve una imagen, toque para enviarla a otras personas o compartirla mediante los servicios de redes sociales.

# Definir una imagen como fondo de pantalla

Mientras ve una imagen, toque  $\square \rightarrow$  **Definir como** para definir la imagen como fondo de pantalla o asignarla a un contacto.

# Vídeo

Use esta aplicación para reproducir archivos de vídeo.

Toque Vídeo en la pantalla de aplicaciones.

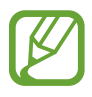

- Es posible que no se admitan algunos formatos de archivo en función del software instalado en el dispositivo.
- Algunos archivos podrían no reproducirse correctamente según el método de cifrado utilizado.

# **Reproducir vídeos**

Seleccione un vídeo para reproducir.

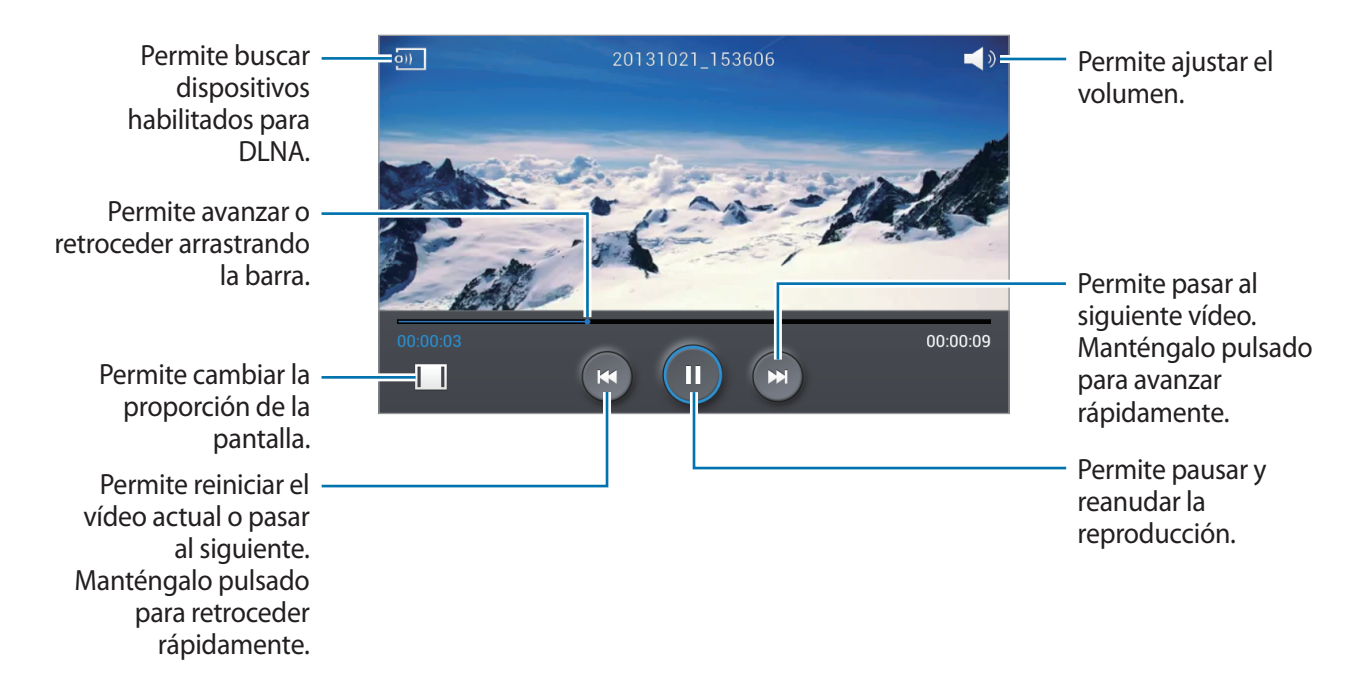

#### Eliminar vídeos

Toque  $\square \rightarrow$  Eliminar, seleccione los vídeos y, a continuación, toque Eliminar.

## **Compartir vídeos**

Toque  $\blacksquare \rightarrow$  Compartir, seleccione los vídeos, toque Fin. y, a continuación, seleccione un método para compartir.

# YouTube

Use esta aplicación para ver vídeos en el sitio Web de YouTube.

Toque YouTube en la pantalla de aplicaciones.

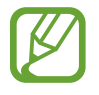

Es posible que esta aplicación no esté disponible según su región o su proveedor de servicios.

# Ver vídeos

Toque **Q**, y después introduzca una palabra clave. Seleccione uno de los resultados de la búsqueda para ver un vídeo.

Gire el dispositivos para obtener la vista horizontal y mostrar el vídeo en la pantalla completa.

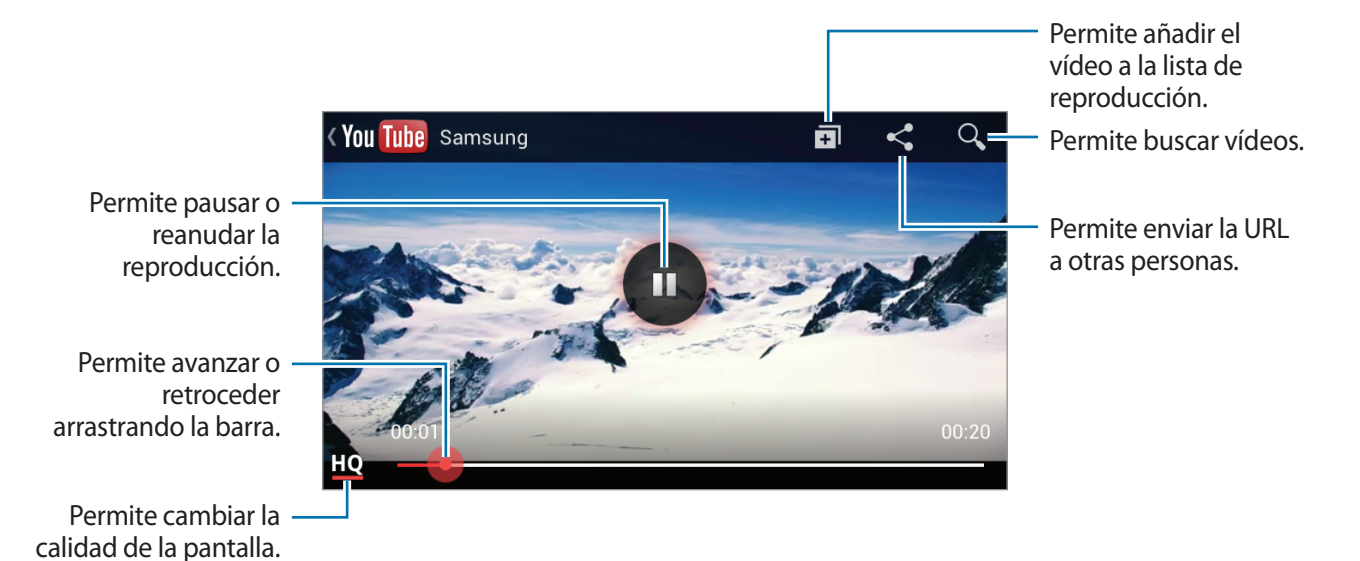

# **Compartir vídeos**

Seleccione el vídeo que desea ver, toque **s**, y después seleccione un método para compartirlo.

# Cargar vídeos

Seleccione su cuenta, toque 1, seleccione un vídeo, introduzca información del vídeo, y después toque 1.

# Radio

Escuche música y noticias en la radio FM. Para escuchar la radio FM, debe conectar un auricular que funciona como una antena de radio.

Toque Radio en la pantalla de aplicaciones.

## Escuchar la radio FM

Conecte un auricular al dispositivo antes de iniciar la radio FM.

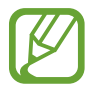

La radio FM buscará y guardará las emisoras disponibles automáticamente cuando se inicie por primera vez.

Toque U para encender la radio FM. Seleccione la emisora de radio que desee de la lista de emisoras y toque 🕤 para volver a la pantalla de la radio FM.

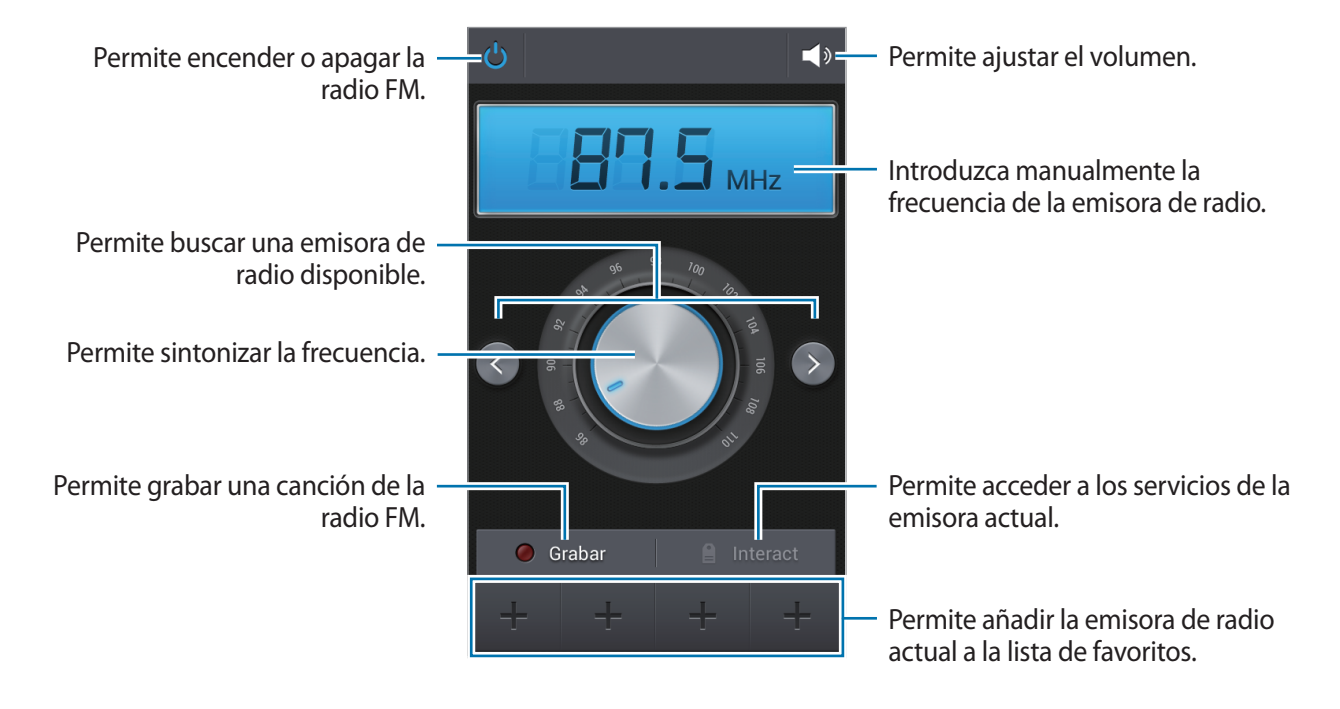

#### Buscar emisoras de radio

Toque  $\square \rightarrow$  Buscar, y después seleccione una opción de búsqueda. La radio FM busca y guarda automáticamente las emisoras de radio disponibles.

Seleccione la emisora de radio que desee de la lista de emisoras y toque 🕤 para volver a la pantalla de la radio FM.

## Añadir emisoras a la lista de favoritos

Desplácese hasta una emisora de radio, y después toque **H** para añadir la emisora a la lista de favoritos.

# Tiendas de aplicaciones y contenidos multimedia

# **Play Store**

Use esta aplicación para comprar y descargar aplicaciones y juegos que podrá ejecutar en el dispositivo.

Toque Play Store en la pantalla de aplicaciones.

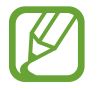

Es posible que esta aplicación no esté disponible según su región o su proveedor de servicios.

# Instalar aplicaciones

Busque aplicaciones por categoría, o toque 🔍 para buscar con una palabra clave.

Seleccione una aplicación para ver información. Para descargarla, toque **INSTALAR**. Si la aplicación tiene un costo, toque el precio y siga las instrucciones de la pantalla para completar el proceso de compra.

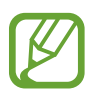

- Cuando haya una nueva versión disponible de cualquiera de las aplicaciones instalada, aparecerá un icono en la parte superior de la pantalla para avisarle acerca de la actualización. Abra el panel de notificaciones y toque el icono para actualizar la aplicación.
  - Para instalar aplicaciones descargadas desde otras fuentes, en la pantalla de aplicaciones, toque Ajustes → Más → Seguridad → Fuentes desconocidas.

# Desinstalar aplicaciones

Desinstale las aplicaciones que compró en Play Store.

Toque  $\square \rightarrow$  Mis aplicaciones, seleccione la aplicación que desee eliminar en la lista de aplicaciones instaladas, y después toque DESINSTALAR.
# Samsung Apps

Use esta aplicación para comprar y descargar aplicaciones específicas de Samsung. Para obtener más información, visite *www.samsungapps.com*.

Toque Samsung Apps en la pantalla de aplicaciones.

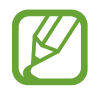

Es posible que esta aplicación no esté disponible según su región o su proveedor de servicios.

Si no ha registrado una cuenta Samsung, siga las instrucciones de la pantalla para crear una. Para completar el proceso de suscripción, lea los términos y condiciones, y después toque **Aceptar** para aceptarlos.

# Instalar aplicaciones

Busque aplicaciones por categoría. Toque CATEGORÍA para seleccionar una categoría.

Para buscar una aplicación, toque **Q** en la parte superior de la pantalla, y después introduzca una palabra clave en el campo de búsqueda.

Seleccione una aplicación para ver información. Para descargarla, toque **Gratis**. Si la aplicación tiene un costo, toque el precio y siga las instrucciones de la pantalla para completar el proceso de compra.

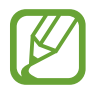

Cuando haya una nueva versión disponible de cualquiera de las aplicaciones instalada, aparecerá un icono en la parte superior de la pantalla para avisarle acerca de la actualización. Abra el panel de notificaciones y toque el icono para actualizar la aplicación.

# **Play Books**

Use esta aplicación para leer y descargar archivos de libro.

Toque Play Books en la pantalla de aplicaciones.

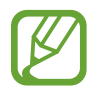

Es posible que esta aplicación no esté disponible según su región o su proveedor de servicios.

# **Play Games**

Use esta aplicación para descargar juegos y jugar.

Toque Play Games en la pantalla de aplicaciones.

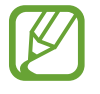

Es posible que esta aplicación no esté disponible según su región o su proveedor de servicios.

# **Play Music**

Use esta aplicación para escuchar música desde el dispositivo o transmitir música desde el servicio de la nube de Google.

Toque Play Music en la pantalla de aplicaciones.

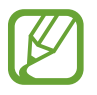

Es posible que esta aplicación no esté disponible según su región o su proveedor de servicios.

# **Play Magazines**

Use esta aplicación para leer y descargar revistas.

Toque Play Magazines en la pantalla de aplicaciones.

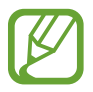

Es posible que esta aplicación no esté disponible según su región o su proveedor de servicios.

# Utilidades

# Notas

Use esta aplicación para grabar información importante que desee guardar y poder reproducirla en otro momento.

Toque Notas en la pantalla de aplicaciones.

## **Redactar notas**

Toque  $\blacksquare$ , introduzca una nota y, a continuación, toque **Guardar**. Para cambiar el color de fondo, toque  $\blacksquare \rightarrow$  **Color**. Para bloquear la nota de modo que los demás no puedan verla, toque  $\blacksquare \rightarrow$  **Bloquear**.

# Examinar las notas

Examine las vistas en miniatura de las notas desplazándose hacia arriba o abajo.

Para editar la nota, tóquela.

Para buscar una nota, toque  $\square \rightarrow Buscar$ .

Para eliminar notas, toque  $\square \rightarrow$  Eliminar.

Para ordenar las notas por fecha o colores, toque  $\blacksquare \rightarrow$  Ordenar por.

Para imprimir la nota mediante una conexión USB o Wi-Fi, toque  $\square \rightarrow$  Imprimir.

Para enviar el texto de las notas a otras personas, toque  $\square \rightarrow$  Compartir texto mediante.

Para enviar las notas a otras personas, toque  $\square \rightarrow Compartir$ .

Para importar notas de Google Docs, toque  $\square \rightarrow$  Importar.

Para exportar notas con otro formato, pulse el botón de menú y toque  $\square \rightarrow$  Exportar.

Para cambiar los ajustes de la nota, toque  $\square \rightarrow$  Ajustes.

#### Ver una nota

Toque la vista en miniatura de la nota para abrirla. Desplácese hacia la izquierda o hacia la derecha para ver más notas.

Pulse 🖃 y use:

- Eliminar: Permite eliminar la nota.
- Color: Permite cambiar el color de fondo.
- Bloquear: Permite bloquear la nota para que los demás no puedan verla.
- · Imprimir: Permite imprimir la nota mediante una conexión USB o Wi-Fi.
- Compartir texto mediante: Permite enviar el texto de la nota a otras personas.
- Compartir: Permite enviar la nota a otras personas.

# Calendario

Use esta aplicación para administrar eventos y tareas.

Toque **Calendario** en la pantalla de aplicaciones.

### Crear eventos o tareas

Toque 🖶, y después use uno de los siguientes métodos:

- Añadir evento: Permite introducir un evento con un ajuste opcional de repetición.
- Añadir tarea: Permite introducir una tarea con un ajuste opcional de prioridad.

Para añadir un evento o una tarea más rápidamente, toque una fecha para seleccionarla y después tóquela nuevamente.

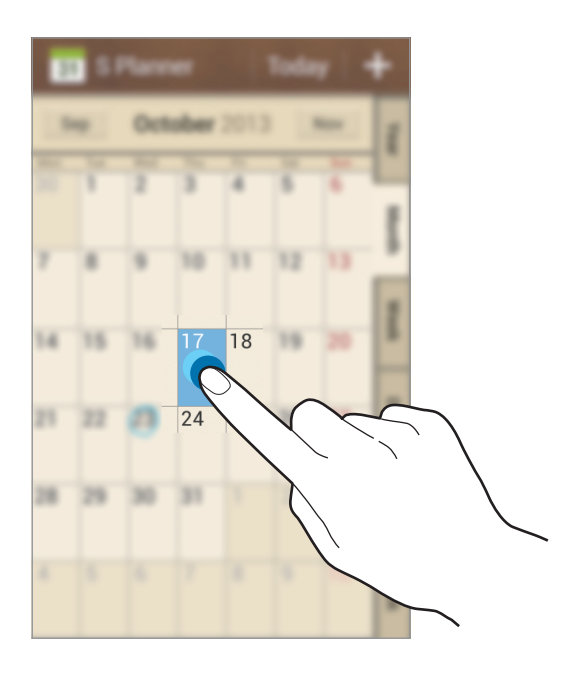

Introduzca un título y especifique el calendario que desea usar o sincronizar. Después toque **Editar detalles de evento** o **Editar detalles de tarea** para añadir más detalles, como por ejemplo la frecuencia con la que se repite el evento, cuándo posee una alerta avanzada o dónde tendrá lugar.

Invite a otras personas al evento enviando un mensaje o un correo electrónico. Introduzca el número de teléfono o la dirección de correo electrónico en el campo **Participantes**, o toque **L** para abrir la lista de contactos.

Adjunte un mapa con la ubicación del evento. Introduzca la ubicación en el campo **Ubicación**, toque <u>i</u> junto al campo, y después señale la ubicación precisa manteniéndola pulsada en el mapa.

# Sincronizar con Google Calendar

En la pantalla de aplicaciones, toque **Ajustes**  $\rightarrow$  **Cuentas**  $\rightarrow$  **Google** dentro de **Mis cuentas**  $\rightarrow$  una cuenta de Google y, a continuación, toque **Sincronizar Calendario**.

Para sincronizar manualmente y actualizar, en la pantalla de aplicaciones, toque **Calendario**  $\rightarrow$  **F**  $\rightarrow$  **Sincronizar**.

Para mostrar eventos o tareas sincronizados, toque  $\square \rightarrow Calendarios \rightarrow Pantalla$  y marque la cuenta de Google.

# Cambiar el tipo de calendario

Seleccione uno entre varios tipos de calendarios, incluyendo anual, mensual, semanal, y otros en el lado derecho de la pantalla.

### **Buscar eventos**

Toque  $\blacksquare \rightarrow$  Buscar, y después introduzca una palabra clave que desee buscar.

Para ver los eventos del día, toque Hoy en la parte superior de la pantalla.

## **Eliminar eventos**

Seleccione un evento o una tarea y, después, toque  $\blacksquare \rightarrow$  Eliminar  $\rightarrow$  Aceptar.

# Dropbox

Use esta aplicación para guardar y compartir archivos con otras personas a través del servicio de almacenamiento en la nube de Dropbox. Cuando guarde los archivos en Dropbox, el dispositivo se sincronizará automáticamente con el servidor Web y con cualquier otro ordenador que tenga Dropbox instalado.

Toque **Dropbox** en la pantalla de aplicaciones.

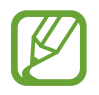

Es posible que esta aplicación no esté disponible según su región o su proveedor de servicios.

Cuando abra Dropbox por primera vez, toque **Comenzar** para activarlo. Siga las instrucciones que aparecen en la pantalla para completar la configuración.

Una vez activado Dropbox, las fotos y los vídeos que capture con la cámara del dispositivo se cargarán en Dropbox automáticamente. Para ver las fotos o vídeos cargados, toque 🔤. Para compartir o eliminar archivos, o para crear álbumes, toque 🗹 y seleccione archivos.

Para cargar archivos en Dropbox, toque  $\textcircled{O} \to \blacksquare \to \blacksquare \to$ Subir aquí  $\to$ Fotos o vídeos o Otros archivos. Para abrir archivos en Dropbox, seleccione un archivo.

Mientras ve imágenes o vídeos, toque 🔂 para añadirlos a la lista de favoritos. Para abrir los archivos de la lista de favoritos, toque 📩.

# Reloj

Use esta aplicación para definir alarmas, comprobar la hora de las ciudades más importantes del mundo, medir la duración de un evento o definir un temporizador.

Toque **Reloj** en la pantalla de aplicaciones.

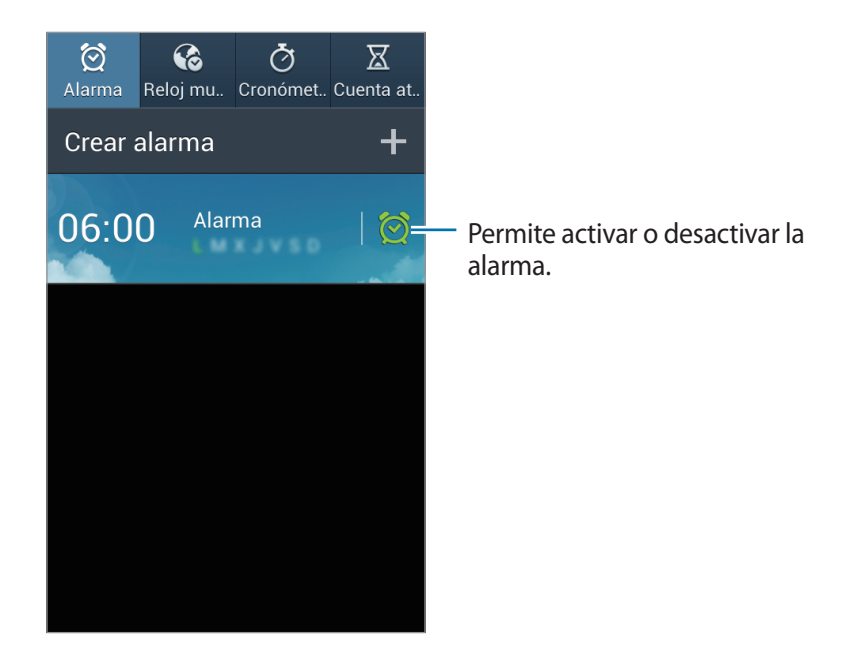

### Alarma

#### **Configurar alarmas**

Toque **Crear alarma**, defina una hora para que se active la alarma, seleccione los días en los que desee repetir la alarma, y después toque **Guardar**.

- Alarma de ubicación: Defina una ubicación. La alarma solo se activará cuando se encuentre en esa ubicación.
- **Repetir**: Defina un intervalo y el número de veces que la alarma deberá repetirse después de la hora de activación.
- Alarma inteligente: Defina una hora de activación para la alarma antes de la hora predefinida.

#### Utilidades

#### **Detener** alarmas

Arrastre 🔀 fuera del círculo grande para detener una alarma. Arrastre **ZZ** fuera del círculo grande para repetir la alarma después de un tiempo específico.

#### **Eliminar alarmas**

Mantenga pulsada la alarma, y después toque Eliminar.

# Reloj mundial

#### **Crear relojes**

Toque **Añadir ciudad**, y después introduzca el nombre de una ciudad o seleccione una ciudad de la lista.

Para aplicar el horario de verano, mantenga pulsado un reloj y después toque **Ajustes de horario de** verano.

#### **Eliminar relojes**

Mantenga pulsado el reloj, y después toque Eliminar.

### Cronómetro

Toque Iniciar para controlar la duración de un evento. Toque Vuelta para registrar el tiempo por etapas.

Toque Restablecer para borrar los registros de etapas.

### Cuenta atrás

Defina la duración, y después toque Iniciar.

Cuando suene el temporizador, arrastre 🔀 fuera del círculo grande.

# Calculadora

Use esta aplicación para realizar cálculos simples o complejos.

Toque Calculadora en la pantalla de aplicaciones.

Gire el dispositivo para obtener una vista horizontal, para mostrar la calculadora científica.

Si la función Rotar pantalla está desactivada, toque  $\square \rightarrow Calculadora científica$ .

Para ver el historial de cálculos, toque **ma** para ocultar el teclado.

Para borrar el historial, toque  $\square \rightarrow$  Borrar historial.

# Grabadora

Use esta aplicación de voz para grabar o reproducir notas de voz.

Toque Grabadora en la pantalla de aplicaciones.

### Grabar notas de voz

Toque Opara comenzar a grabar. Permite hablar cerca del micrófono situado en la parte superior del dispositivo. Toque III para pausar la grabación. Toque III para finalizar la grabación.

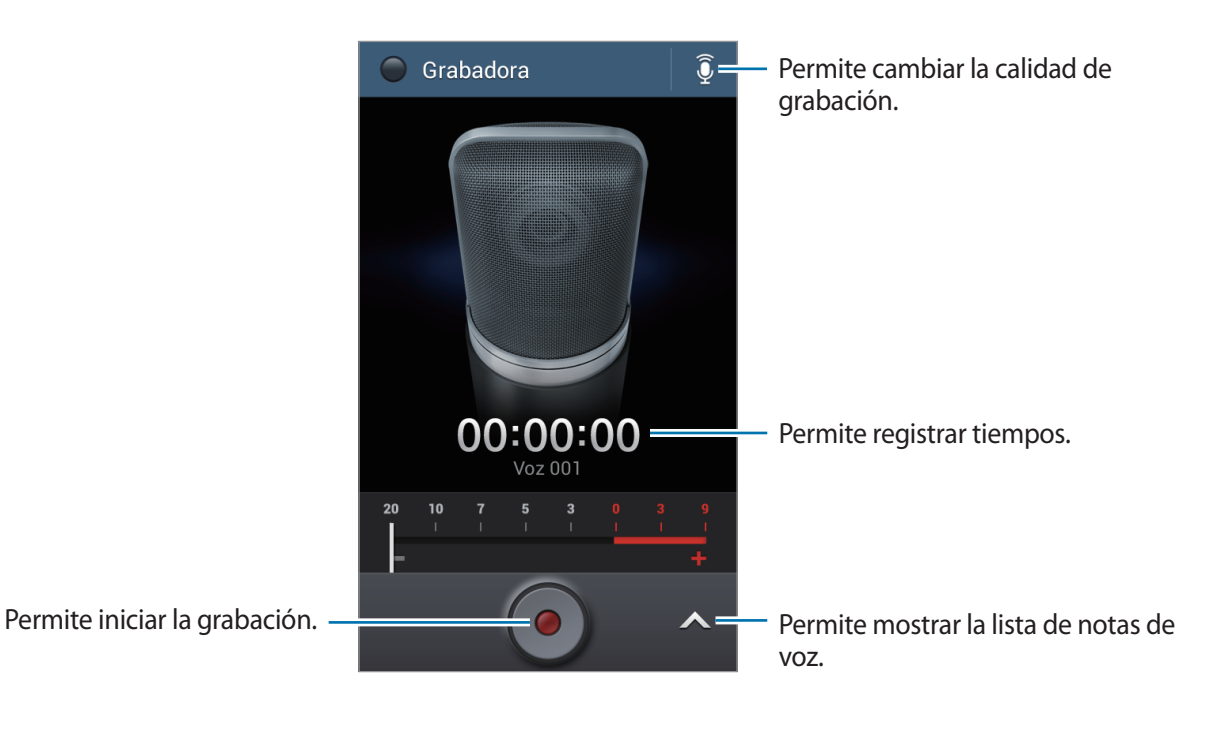

# Reproducir notas de voz

Seleccione una nota de voz para reproducir.

- 🐰 : Permite recortar la nota de voz.
- **x1.0** : Permite ajustar la velocidad de reproducción.
- 🔟 : Permite pausar la reproducción.
- K / D : Permite pasar a la nota anterior o siguiente.
- 🕼 / 🛸 : Permite avanzar o retroceder 60 segundos.

Para enviar una nota de voz a otras personas, toque  $\square \rightarrow Compartir$ , y después seleccione un método para compartir.

# Administrar notas de voz

En la lista de notas de voz, toque 🖃 y seleccione una de las siguientes opciones:

- **Compartir**: Seleccione las notas de voz que desea enviar, y después seleccione un método para compartirlas.
- Eliminar: Permite seleccionar notas de voz para eliminarlas.
- Ajustes: Permite cambiar la configuración de la grabadora de voz.
- Finalizar: Permite cerrar la grabadora de voz.

## Guardar archivos con etiquetas contextuales

En la lista de notas de voz, toque  $\square \rightarrow$  Ajustes  $\rightarrow$  Nombre de archivo contextual  $\rightarrow$  Activar.

# Google

Use esta aplicación para navegar en Internet, así como también a lo largo de las aplicaciones del dispositivo y sus contenidos.

Toque Google en la pantalla de aplicaciones.

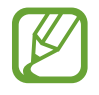

Es posible que esta aplicación no esté disponible según su región o su proveedor de servicios.

# Navegar en el dispositivo

Toque el campo de búsqueda, y después introduzca una palabra clave. O toque  $\Psi$ , y después diga una palabra clave.

# Alcance de la búsqueda

Para seleccionar las aplicaciones en las cuales desee buscar, toque  $\square \rightarrow$  Ajustes  $\rightarrow$  Búsqueda en teléfono, y después marque los elementos que desea buscar.

### **Google Now**

Inicie la aplicación de búsqueda de Google para ver las tarjetas de Google Now, que muestran información sobre el tiempo, el estado del tránsito, su próxima reunión y otros datos que le resultarán útiles.

Inscríbase en Google Now al abrir la aplicación de búsqueda de Google por primera vez. Para cambiar los ajustes de Google Now, toque  $\square \rightarrow Ajustes \rightarrow Google Now$ .

# Búsqueda por voz

Use esta aplicación para buscar páginas Web con la voz.

Toque Búsqueda por voz en la pantalla de aplicaciones.

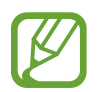

Es posible que esta aplicación no esté disponible según su región o su proveedor de servicios.

Diga una palabra clave o una frase cuando aparezca Habla ahora en la pantalla.

# Mis archivos

Use esta aplicación para acceder a todo tipo de archivos almacenados en el dispositivo, incluyendo imágenes, vídeos, canciones y grabaciones.

Toque Mis archivos en la pantalla de aplicaciones.

# Ver archivos

Seleccione una categoría y, después, una carpeta para abrirla. Para regresar a la carpeta principal, toque 💽. Para regresar al directorio raíz, toque 🚮.

En una carpeta, toque 🖃, y use una de las siguientes opciones:

- Seleccionar todo: Permite seleccionar todos los archivos para aplicar la misma opción a todos a la vez.
- Crear carpeta: Permite crear una carpeta.
- Buscar: Permite buscar contactos.
- Ver por: Cambie el modo de visualización.
- Ordenar por: Ordene los distintos archivos o carpetas.
- Ajustes: Permite cambiar los ajustes del administrador de archivos.

### Añadir accesos directos a las carpetas

Añada un acceso directo a las carpetas usadas frecuentemente en el directorio raíz. Toque  $\square \rightarrow$ **Añadir acceso directo**, introduzca un nombre para el acceso directo, toque **Aceptar**, seleccione una carpeta y, a continuación, toque **Definir aquí**.

# Descargas

Use esta aplicación para ver los archivos descargados a través de las aplicaciones.

Toque **Descargas** en la pantalla de aplicaciones.

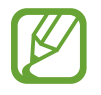

Es posible que esta aplicación no esté disponible según su región o su proveedor de servicios.

Para ver los archivos descargados de Internet, toque **Descargas Internet**, de lo contrario, toque **Otras descargas** para ver los archivos descargados desde otras aplicaciones, como **Correo electrónico**.

Seleccione un archivo para abrirlo con la aplicación que corresponda.

Para ordenar los archivos por tamaño, toque Ordenar por tamaño.

Para ordenar los archivos por fecha, toque Ordenar por fecha.

# Viajes e información local

# Maps

Use esta aplicación para señalar la ubicación del dispositivo, buscar lugares u obtener direcciones. Toque **Maps** en la pantalla de aplicaciones.

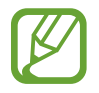

Es posible que esta aplicación no esté disponible según su región o su proveedor de servicios.

# **Buscar ubicaciones**

Buscque lugares introduciendo la direción o una palabra clave. Una vez que la ubicación se ha encontrado, seleccione una ubicación para ver información detallada. Consulte la ayuda para más información.

# Obtener direcciones para llegar a un destino

Pulse Y para definir las ubicaciones de origen y destino, y después seleccione un modo de viaje. El dispositivo muestra las rutas para llegar al destino.

# Local

Use esta aplicación para buscar restaurantes, bancos, paradas de autobús y otros sitios cercanos. Toque **Local** en la pantalla de aplicaciones.

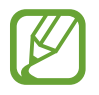

Es posible que esta aplicación no esté disponible según su región o su proveedor de servicios.

Seleccione una categoría, y después seleccione un sitio en la lista de resultados de la búsqueda. Una vez se encuentre la ubicación, podrá ver la información del lugar: su ubicación en el mapa o los comentarios de otras personas. También puede valorar el lugar, dejar comentarios o compartir la información con otras personas.

# Navigation

Use esta aplicación para buscar una ruta para llegar a un destino.

Toque Navigation en la pantalla de aplicaciones.

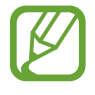

- Los mapas de navegación, su ubicación actual y otros datos de navegación pueden diferir de la información real. Siempre deberá prestar atención a las condiciones de la ruta, el tráfico y cualquier otro factor que pudiera afectar su viaje. Siga todas las advertencias y normas de seguridad mientras conduce.
- Es posible que esta aplicación no esté disponible según su región o su proveedor de servicios.

Puede especificar el destino mediante varios métodos, como por ejemplo hablando en voz alta o introduciendo la dirección de destino. Una vez que el dispositivo haya encontrado un camino, siga las instrucciones de la pantalla para llegar al destino.

# Ajustes

# Acerca de los ajustes

Use esta aplicación para configurar el dispositivo, definir opciones de las aplicaciones y añadir cuentas.

Toque Ajustes en la pantalla de aplicaciones.

# Conexiones

## Wi-Fi

Permite activar la función Wi-Fi para conectarse a un punto de acceso Wi-Fi y acceder a Internet o a otros dispositivos de red.

Para usar las opciones, toque Wi-Fi  $\rightarrow$   $\square$ .

- Avanzado: Permite personalizar los ajustes de Wi-Fi.
- Pulsador de WPS: Permite conectarse a una red Wi-Fi protegida con un botón WPS.
- Introducir PIN WPS: Permite conectarse a una red Wi-Fi protegida con un PIN de WPS.

#### Configurar la política de inactividad Wi-Fi

#### Toque Wi-Fi $\rightarrow \square \rightarrow$ Avanzado $\rightarrow$ Mantener Wi-Fi activo durante el periodo de reposo.

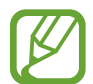

Cuando la pantalla esté desactivada, el dispositivo desactivará las conexiones Wi-Fi automáticamente. Cuando esto sucede, el dispositivo accede automáticamente a redes de datos si está configurado para usarlas. Esto puede acarrear costos de transferencia de datos. Para evitar gastos por el uso de datos, configure esta opción como **Siempre**.

#### Configurar las notificaciones de red

El dispositivo puede detectar redes Wi-Fi abiertas y mostrar un icono en la barra de estado para avisarle cuando estén disponibles.

Toque Wi-Fi  $\rightarrow$   $\square$   $\rightarrow$  Avanzado y seleccione Notificación de red para activar esta función.

#### Wi-Fi Directo

Wi-Fi Direct conecta dos dispositivos directamente a través de una red Wi-Fi sin necesidad de punto de acceso.

Toque Wi-Fi  $\rightarrow$  Wi-Fi Direct.

### Bluetooth

Active la función Bluetooth para intercambiar información a distancias cortas.

Para usar más opciones, toque 🖃.

- Tiempo de espera de visibilidad: Permite definir la duración en que el dispositivo es visible.
- Archivos recibidos: Permite ver los archivos recibidos mediante la función Bluetooth.

## Uso de datos

Permite llevar la cuenta del uso de datos y personalizar los ajustes del límite.

- Datos móviles: Permite que el dispositivo use conexiones de datos en cualquier red móvil.
- Definir límite de datos móviles: Defina un límite para el uso de datos del móvil.
- Ciclo de uso de datos: Permite introducir la fecha mensual de restablecimiento para controlar el uso de datos.

Para usar más opciones, toque 🖃.

- Itinerancia de datos: Permite que el dispositivo use conexiones de datos mientras se encuentra en itinerancia.
- **Restringir datos en segundo plano**: Permite que el dispositivo desactive la sincronización en segundo plano mientras usa una red móvil.
- Sincronización automática de datos: Permite activar o desactivar la sincronización automática de aplicaciones. Puede seleccionar qué información sincronizar para cada cuenta, en Ajustes → Cuentas.
- Mostrar uso Wi-Fi: Permite que el dispositivo muestre el uso de datos transferidos por Wi-Fi.
- Mobile hotspots: Permite seleccionar zonas Wi-Fi para evitar que las usen las aplicaciones que se estén ejecutando en segundo plano.

### Más redes

Personalice la configuración para controlar las redes.

#### Modo avión

Este ajuste desactiva todas las funciones inalámbricas en el dispositivo. Solo puede usar los servicios sin red.

#### **Redes móviles**

- Datos móviles: Úselo para permitir el uso de redes de paquetes de datos intercambiadas para servicios de red.
- Itinerancia de datos: Permite usar el dispositivo para conectarse a otra red cuando usted está en el extranjero o su red local no está disponible.
- Nombres de punto de acceso: Permite configurar los nombres de punto de acceso (APN).
- Modo de red: Permite seleccionar un tipo de red.
- **Operadores de red**: Permite buscar redes disponibles y seleccionar una red cuando se encuentra en el extranjero.

#### Zona Wifi y modem USB

- Zona Wi-Fi: Permite usar la zona Wi-Fi para compartir la conexión de red móvil del dispositivo con ordenadores u otros dispositivos a través de la red Wi-Fi.
- **Modem USB**: Permite usar el módem USB para compartir la conexión de red móvil del dispositivo con un ordenador mediante USB. Cuando se conecta a un ordenador, el dispositivo es utilizado como un modem inalámbrico para el ordenador.
- Modem Bluetooth: Permite usar la vinculación Bluetooth para compartir la conexión de red móvil del dispositivo con ordenadores u otros dispositivos mediante Bluetooth.
- Ayuda: Permite conocer más acerca del anclaje USB, Wi-Fi y Bluetooth.

#### VPN

Configure y conéctese a redes privadas virtuales (VPN).

# Kies mediante Wi-Fi

Conecte su dispositivo a Samsung Kies a través de una red Wi-Fi.

# Mi dispositivo

# Pantalla de bloqueo

Permite cambiar los ajustes de la pantalla bloqueada.

- Bloqueo de pantalla: Active la función de bloqueo de pantalla. Las siguientes opciones pueden variar según la función de bloqueo de pantalla seleccionada.
- Varios widgets: Permite definir el dispositivo para que autorice el uso de widgets en la pantalla bloqueada.
- Widgets pantalla bloqueo:
  - Aplicaciones favoritas o Cámara: Permite configurar el dispositivo para que muestre accesos directos para cada aplicación o para que inicie la cámara automáticamente al desplazar paneles hacia la izquierda en la pantalla bloqueada.
  - **Reloj o mensaje personal**: Permite definir el dispositivo para que muestre un reloj o un mensaje personal en la pantalla bloqueada. Las siguientes opciones pueden variar según su selección.

Para un reloj:

- **Reloj dual**: Permite definir el dispositivo para que muestre el reloj dual.
- Tamaño de reloj: Permite cambiar el tamaño del reloj.
- Mostrar fecha: Permite definir el dispositivo para que muestre la fecha con el reloj.
- Información propietario: Permite introducir su información, que aparece con el reloj.

Para un mensaje personal:

- Editar mensaje personal: Permite editar el mensaje personal.
- Accesos directos: Permite definir el dispositivo para que muestre y edite los accesos directos a las aplicaciones en la pantalla bloqueada.

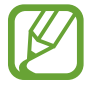

Es posible que esta función no esté disponible según su región o su proveedor de servicios.

- Efecto de desbloqueo: Permite seleccionar un efecto cuando desbloquea la pantalla.
- Texto de ayuda: Permite definir el dispositivo para que muestre el texto de ayuda en la pantalla bloqueada.

# Pantalla

Cambie los ajustes de la pantalla.

- Fondos:
  - **Pantalla de inicio**: Seleccione una imagen de fondo para la pantalla de inicio.
  - **Pantalla de bloqueo**: Permite seleccionar una imagen de fondo para la pantalla bloqueada.
  - **Pantallas de inicio y de bloqueo**: Seleccione una imagen de fondo para la pantalla de inicio y la pantalla de bloqueo.
- Panel de notificaciones: Permite personalizar los elementos que aparecen en el panel de notificaciones.
- Brillo: Defina el nivel de brillo de la pantalla.
- Girar automáticamente la pantalla: Permite definir el contenido para que gire automáticamente al girar el dispositivo.
- Tiempo de espera de pantalla: Permite definir el tiempo que deberá transcurrir antes de que se apague la retroiluminación de la pantalla.
- Salvapantallas: Permite definir el dispositivo para que ejecute un salvapantallas cuando esté conectado a una base de escritorio o cargándose.
- Tipo de fuente: Permite cambiar el tipo de fuente del texto en pantalla.
- Tamaño de fuente: Permite cambiar el tamaño de la fuente.
- Pantalla activa: Permite definir la duración de la retroiluminación de las teclas táctiles.
- Mostrar porcentaje batería: Permite definir el dispositivo para que muestre la duración de batería restante.

# Sonido

Cambie los ajustes de varios sonidos en el dispositivo.

- Volumen: Permite ajustar el nivel de volumen de las melodías de llamada, la música y los vídeos, los sonidos del sistema y las notificaciones.
- Melodías: Permite añadir o seleccionar una melodía para reconocer las llamadas entrantes.
- Vibraciones: Permite añadir o seleccionar un patrón de vibración.
- Sonido notificación predet: Permite seleccionar una melodía para reconocer los eventos, como mensajes entrantes y llamadas perdidas.
- Vibrar cuando suene: Permite definir el dispositivo para que vibre y reproduzca una melodía cuando reciba llamadas.

- Tono teclado de marcación: Permite definir el dispositivo para que emita sonidos al tocar las teclas del teclado.
- Sonidos táctiles: Permite definir el dispositivo para que emita sonidos al seleccionar una aplicación u opción en la pantalla táctil.
- Sonido de bloqueo de pantalla: Permite definir el dispositivo para que emita sonidos cuando bloquea o desbloquea la pantalla táctil.
- Adapt Sound: Permite personalizar el sonido para el oído que utilice con más frecuencia durante las llamadas o al escuchar música.

# Modo de pantalla de inicio

Permite seleccionar un modo para la pantalla de inicio (estándar o sencillo).

# Llamadas

Permite personalizar la configuración de las funciones de llamada.

- **Rechazo de llamada**: Permite rechazar llamadas de números de teléfono específicos automáticamente. Permite añadir números de teléfono a la lista de rechazados.
- **Configurar mensajes de rechazo de llamadas**: Permite añadir o editar el mensaje que se enviará al rechazar una llamada.
- Respuesta/finalización llamadas:
  - La tecla de inicio contesta llamadas: Permite definir el dispositivo para que responda una llamada entrante al pulsar el botón Inicio.
  - **Tecla encendido y fin de llamada**: Permite definir el dispositivo para finalizar una llamada al pulsar el botón Encendido.
- Apagar la pantalla durante las llamadas: Permite configurar el dispositivo para que active el sensor de proximidad durante las llamadas.
- Alertas de llamada:
  - **Vibración de respuesta**: Permite configurar el dispositivo para que vibre cuando el interlocutor responda una llamada.
  - Vibración fin llamada: Permite configurar el dispositivo para que vibre cuando el interlocutor finalice una llamada.
  - Tono conexión llamada: Permite activar o desactivar el tono de conexión de las llamadas.
  - Minutero: Permite activar o desactivar el tono del recordatorio de minutos.
  - Tono de fin de llamada: Permite activar o desactivar el tono de desconexión de las llamadas.
  - Alertas durante llamada: Permite configurar el dispositivo para que le avise acerca de los eventos importantes durante una llamada.

#### Ajustes

- Accesorios de llamada:
  - **Respuesta automática**: Permite configurar el dispositivo para responder automáticamente tras un tiempo específico (solo funciona si hay un auricular conectado).
  - **Temp. respuesta auto**: Permite seleccionar el tiempo que el dispositivo esperará antes de responder las llamadas.
  - **Condic llamada saliente**: Permite configurar el dispositivo para permitir llamadas salientes con un auricular Bluetooth, incluso si el dispositivo está bloqueado.
  - **Tipo de llamada saliente**: Permite seleccionar el tipo de llamadas salientes que hacer al usar auriculares Bluetooth.
- Ajustes adicionales:
  - **ID de llamante**: Permite mostrar su identificador de llamadas a los interlocutores para las llamadas salientes.
  - Desvío de llamadas: Permite desviar las llamadas entrantes a otro número.
  - **Código de área auto**: Permite configurar el dispositivo para que inserte un prefijo (código de área o de país) antes de un número de teléfono.
  - **Restricción de llamadas**: Permite bloquear las llamadas entrantes o salientes.
  - Llamada en espera: Permite recibir alertas de llamadas durante una llamada en curso.
  - **Rellamada automática**: Permite activar la rellamada automática para llamadas que no pudieron conectarse o que se desconectaron.
  - Número de marcación fija: Permite activar el modo FDN para restringir las llamadas a los números de la lista FDN. Introduzca el PIN2 que viene con la tarjeta SIM o USIM.
- Melodías y tonos teclado:
  - Melodías: Permite seleccionar una melodía para reconocer las llamadas entrantes.
  - Vibraciones: Permite añadir o seleccionar un patrón de vibración.
  - Vibrar cuando suene: Permite definir el dispositivo para que vibre y reproduzca una melodía cuando reciba llamadas.
  - **Tonos de teclado**: Permite definir el dispositivo para que emita sonidos al tocar las teclas del teclado.
- Personalizar sonido de llamada: Seleccione un tipo de sonido de llamada para usar con un auricular.
- Imagen de videollamada: Permite seleccionar una imagen para mostrarla a la otra parte.

- Usar opciones de fallo de llamada: Permite intentar una llamada de voz si la videollamada no puede conectarse.
- Servicio buzón de voz: Permite seleccionar o establecer el proveedor de servicios para el correo de voz.
- Ajustes de buzón de voz: Permite introducir un número para acceder al servicio del correo de voz. Solicite este número al proveedor de servicios.
- Sonido: Permite seleccionar una melodía para reconocer nuevos mensajes del correo de voz.
- Vibración: Permite configurar el dispositivo para vibre al recibir mensajes del correo de voz.
- **Cuentas**: Permite configurar el dispositivo para que acepte llamadas de IP y configurar las cuentas para los servicios de llamadas de IP.
- Usar llamada por internet: Permite establecer si desea o no usar los servicios de llamada de IP para todas las llamadas o solo para las llamadas de IP.

# Modo de bloqueo

Permite seleccionar las notificaciones que se bloquearán, o permitir notificaciones de llamadas de contactos específicos en el modo de bloqueo.

# Modo de manos libres

Permite que el dispositivo lea contenidos en voz alta y especifique aplicaciones para usar en el modo de manos libres.

# Asistencia de seguridad

Permite configurar el dispositivo para que envíe un mensaje a ciertos destinatarios en caso de emergencia. Mantenga pulsadas ambas partes del botón Volumen durante 3 segundos para enviar el mensaje.

- Editar mensaje de emergencia: Permite editar el mensaje que se enviará cuando esté en una situación de emergencia.
- Enviar fotos emergencia: Permite configurar el dispositivo para que tome fotos y las envía junto con el mensaje a los destinatarios.

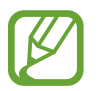

Es posible que esta función no esté disponible según su región o su proveedor de servicios.

- Intervalo de mensajes: Permite establecer un intervalo para volver a enviar el mensaje.
- Contactos de emergencia: Permite seleccionar o editar los destinatarios del mensaje.

# Accesibilidad

Los servicios de accesibilidad son funciones especiales para aquellas personas con alguna discapacidad física. Acceda y modifique los siguientes ajustes para mejorar la accesibilidad del dispositivo.

- Girar automáticamente la pantalla: Defina la interfaz de forma que gire automáticamente al girar el dispositivo.
- Tiempo de espera de pantalla: Permite definir el tiempo que deberá transcurrir antes de que se apague la retroiluminación de la pantalla.
- **Pronunciar contraseñas**: Permite definir el dispositivo para que lea las contraseñas que introduce con Talkback.
- Respuesta/finalización llamadas:
  - La tecla de inicio contesta llamadas: Permite definir el dispositivo para que responda una llamada entrante al pulsar el botón Inicio.
  - **Respond llamadas pulsando**: Permite definir el dispositivo de modo que responda una llamada entrante al tocar el botón de aceptar llamada.
  - **Tecla encendido y fin de llamada**: Permite definir el dispositivo para finalizar una llamada al pulsar el botón Encendido.
- Mostrar acceso directo: Permite añadir un acceso directo a Accesibilidad en el menú rápido, que aparecerá al mantener pulsado el botón Encendido.
- **Gestionar accesibilidad**: Permite exportar o importar los ajustes de accesibilidad para compartirlos con otros dispositivos.
  - **Exportar**: Permite exportar como archivo los ajustes de accesibilidad actuales.
  - Actualizar: Permite importar como archivo los ajustes de accesibilidad actuales.
  - **Compartir**: Permite compartir con otros un archivo de ajustes de accesibilidad.
- TalkBack: Permite activar Talkback, que proporciona respuestas de voz.
- Tamaño de fuente: Permite cambiar el tamaño de la fuente.
- Ampliación: Permite definir el dispositivo para que aumente y reduzca el zoom mediante gestos con los dedos.
- Acceso directo de accesibilidad: Permite definir el dispositivo para que active Talkback cuando mantiene pulsado el botón Encendido y, seguidamente, mantiene pulsada la pantalla con dos dedos.

#### Ajustes

- Opciones texto a voz:
  - Motor TTS preferido: Seleccione un motor de síntesis de voz. Para cambiar los ajustes de los motores de síntesis de voz, toque .
  - Índice de velocidad: Permite seleccionar la velocidad de la función de texto a voz.
  - Escuchar un ejemplo: Escuche el texto hablado del ejemplo.
- **Mejorar accesibilidad web**: Permite definir las aplicaciones para que instalen scripts Web de modo que el contenido Web sea más accesible.
- Balance de sonido: Permite ajustar el balance de sonido al usar un auricular dual.
- Audio mono: Permite activar el sonido monofónico cuando escucha audio con un auricular.
- Desactivar todos sonidos: Permite silenciar todos los sonidos del dispositivo.
- Notificación de parpadeo: Permite configurar el flash para que parpadee para reconocer las llamadas entrantes, los nuevos mensajes o las notificaciones.
- Menú del asistente: Permite definir el dispositivo para que muestre el icono de acceso directo asistencial que le ayuda a acceder a funciones que emplean los botones externos o funciones que aparecen en el panel de notificaciones. También podrá editar el menú del icono del acceso directo.
  - Mano dominante: Permite seleccionar la mano izquierda o derecha para usar el menú de ayuda fácilmente.
  - Editar: Permite personalizar los elementos que aparecen en el menú de ayuda.
- Retraso de mantener pulsado: Permite definir el tiempo de reconocimiento para mantener pulsada la pantalla.
- Control de interacción: Permite definir un área de la pantalla para que se excluya de la entrada táctil.

# Idioma e introducción

Cambie los ajustes de entrada de texto. Algunas opciones podrían no estar disponible, según el idioma seleccionado.

#### Idioma

Permite seleccionar un idioma de la pantalla para todos los menús y las aplicaciones.

#### Predeterminado

Permite seleccionar un tipo de teclado predeterminado para la introducción de texto.

#### Dictado por voz de Google

Para cambiar los ajustes de entrada de voz, toque 🗱.

- Elegir idiomas de introducción: Permite seleccionar idiomas de entrada para la introducción de texto.
- Bloquear palabras ofensivas: Permite definir el dispositivo para que evite reconocer las palabras ofensivas en la opción de entrada de voz.
- **Reconocimiento de voz sin conexión**: Descargue e instale los datos de idioma para la entrada de voz sin conexión.

### Teclado Samsung

Para cambiar los ajustes del teclado Samsung, toque 🗱

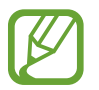

Las opciones disponibles pueden variar según la región o el proveedor de servicios.

- Tipos teclados verticales: Permite cambiar la apariencia del teclado.
- Idiomas de entrada: Seleccione los idiomas que desea para la entrada de texto.
- **Texto predictivo**: Permite activar el modo de texto predictivo para predecir palabras según sus entradas y mostrar sugerencias de palabras. También podrá personalizar los ajustes de predicción de palabras.
- Introducción continua: Permite definir el dispositivo para que introduzca texto desplazándose por el teclado.
- **Control del cursor**: Permite activar la función de navegación mediante teclado inteligente, para mover el cursor desplazando el teclado.
- Sonido al tocar teclas: Permite definir el dispositivo para que emita un sonido al tocar una tecla.
- Avanzado:
  - Uso de mayúsculas automático: Permite definir el dispositivo para que use mayúsculas en el primer carácter después de un signo de puntuación, como un punto, un signo de interrogación o exclamación.
  - **Espaciado automático**: Permite definir que el dispositivo inserte automáticamente un espacio en blanco entre las palabras.
  - **Autopuntuar**: Permite definir el dispositivo para que inserte un punto final cuando pulse dos veces la barra espaciadora.
  - **Vista previa caracteres**: Permite definir el dispositivo para que muestre una imagen grande de cada carácter a medida que los toca.
- Tutorial: Permite aprender a introducir texto con el teclado Samsung.
- **Restablecer ajustes**: Permite restablecer los ajustes del teclado Samsung.

#### Búsqueda de voz

- Idioma: Permite seleccionar un idioma para el reconocimiento de voz.
- Salida de voz: Permite definir el dispositivo para que proporcione respuestas de voz para avisarle acerca de la acción actual.
- Bloquear palabras ofensivas: Oculte las palabras ofensivas de los resultados de la búsqueda de voz.
- **Reconocimiento de voz sin conexión**: Descargue e instale los datos de idioma para la entrada de voz sin conexión.
- Auriculares Bluetooth: Permite definir el dispositivo para permitir la búsqueda por voz con un auricular Bluetooth, cuando haya uno conectado al dispositivo.

#### Opciones texto a voz

- Motor TTS preferido: Seleccione un motor de síntesis de voz. Para cambiar los ajustes de los motores de síntesis de voz, toque .
- Índice de velocidad: Permite seleccionar la velocidad de la función de texto a voz.
- Escuchar un ejemplo: Escuche el texto hablado del ejemplo.

#### Velocidad del cursor

Permite ajustar la velocidad de cursor para el ratón o el panel táctil conectados al dispositivo.

### Movimientos y gestos

Permite activar la función de reconocimiento de movimiento y cambiar los ajustes que controlan el reconocimiento de movimiento en el dispositivo.

- Smart alert: Permite definir el dispositivo para que emita una alerta si hay llamadas perdidas o mensajes nuevos al levantar el dispositivo.
- Silencio/pausa: Permite definir el dispositivo para que al colocarlo boca abajo se silencien las llamadas entrantes, las alarmas, la música y la radio de Internet.

# Cuentas

# Añadir cuenta

Permite añadir cuentas de correo electrónico o redes sociales.

# Copia de seguridad y restaurar

Permite cambiar los ajustes para administrar los ajustes y los datos.

- Hacer copia de seguridad: Permite definir el dispositivo para que realice una copia de seguridad de los ajustes y los datos de las aplicaciones en el servidor de Google.
- Cuenta de copia de seguridad: Permite configurar o editar la cuenta de copia de seguridad de Google.
- **Restauración automática**: Permite definir el dispositivo para que restaure los ajustes y los datos de las aplicaciones cuando se vuelven a instalar en el dispositivo.
- Restablecer datos de fábrica: Restablezca los ajustes a los valores predeterminados de fábrica y elimine todos los datos.

# Más

## Ajustes de ubicación

Cambie los ajustes de los permisos de información de ubicación.

- Acceso a mi ubicación: Permite definir el dispositivo para que permita a las aplicaciones usar la información de ubicación actual.
- Usar satélites GPS: Permite definir el dispositivo para que use satélites GPS a fin de encontrar su ubicación actual.
- Utilizar redes: Permite que el dispositivo autorice la recolección de datos de ubicación o que se pueda determinar la ubicación en caso de pérdida o robo, mediante una red Wi-Fi o móvil.
- Mis lugares: Configure perfiles que se usarán para ubicaciones específicas cuando utilice las funciones de GPS, Wi-Fi o Bluetooth a fin de encontrar su ubicación actual.

# Seguridad

Cambie los ajustes para proteger el dispositivo y la tarjeta SIM o USIM.

• **Cifrar dispositivo**: Permite definir una contraseña para cifrar los datos guardados en el dispositivo. Deberá introducir la contraseña cada vez que encienda el dispositivo.

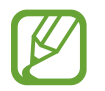

Cargue la batería antes de activar este ajuste, ya que el cifrado de los datos puede llevar más de una hora.

• **Cifrar tarjeta SD externa**: Permite definir el dispositivo para que cifre los archivos de una tarjeta de memoria.

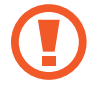

Si restablece el dispositivo con los valores predeterminados de fábrica con este ajuste activado, el dispositivo no podrá leer los archivos cifrados. Deshabilite este ajuste antes de restablecer el dispositivo.

- **Controles remotos**: Permite definir el dispositivo para que autorice el control del dispositivo perdido o robado de forma remota a través de Internet. Para usar esta función, deberá iniciar sesión en su cuenta de Samsung.
  - Añadir cuenta: Permite añadir o ver su Samsung account.
  - **Utilizar redes**: Permite que el dispositivo autorice la recolección de datos de ubicación o que se pueda determinar la ubicación en caso de pérdida o robo, mediante una red Wi-Fi o móvil.
- Alerta de cambio de SIM: Permite activar o desactivar la función de búsqueda del móvil, que ayuda a localizar el dispositivo en caso de pérdida o robo.
- Ir a la página web find my mobile: Permite acceder al sitio Web Buscar mi móvil (Find my mobile, *findmymobile.samsung.com*). Desde el sitio Web Encontrar mi móvil (Find my mobile) podrá rastrear y controlar el dispositivo perdido o robado.
- Definir bloqueo de tarjeta SIM:
  - Bloquear tarjeta SIM: Permite activar o desactivar la función de bloqueo de PIN para que se solicite el PIN antes de poder utilizar el dispositivo.
  - Cambiar PIN de la tarjeta SIM: Cambie el PIN que utiliza para acceder a los datos de la SIM o USIM.
- Hacer las contraseñas visibles: Permite definir el dispositivo para que muestre las contraseñas a medida que las introduce.
- Administradores de dispositivos: Permite ver los administradores instalados en el dispositivo. Puede permitir a los administradores de dispositivo que apliquen nuevas políticas al dispositivo.

Ajustes

- Fuentes desconocidas: Permite instalar aplicaciones desde cualquier fuente. Si no selecciona esta opción, solo podrá descargar aplicaciones de Play Store.
- Verificar aplicaciones: Use este ajuste para permitir que Google compruebe si la aplicación presenta un comportamiento dañino antes de instalarla.
- Credenciales de confianza: Permite usar certificados y credenciales para garantizar el uso seguro de diversas aplicaciones.
- Instalar certificados desde SD: Instale certificados cifrados almacenados en el dispositivo USB.
- **Borrar credenciales**: Permite borrar el contenido de las credenciales del dispositivo y restablecer la contraseña.

## Administrador de aplicaciones

Vea y administre las aplicaciones del dispositivo.

### Batería

Vea la energía consumida por el dispositivo.

### Almacenamiento

Vea información sobre el dispositivo y la tarjeta de memoria, o formatee una tarjeta de memoria.

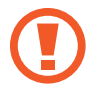

Si formatea una tarjeta de memoria, eliminará todos los datos en forma permanente.

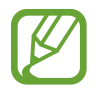

La capacidad disponible real de la memoria interna es menor a la capacidad especificada, ya que el sistema operativo y las aplicaciones predeterminadas ocupan parte de la memoria. Es posible que al actualizar el dispositivo cambie la capacidad disponible.

## Fecha y hora

Acceda a los siguientes ajustes y modifíquelos para controlar el modo en que el dispositivo muestra la fecha y la hora.

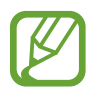

Si la batería permanece completamente descargada o fuera del dispositivo, la fecha y la hora se reiniciarán.

- Fecha y hora automáticas: Permite actualizar la fecha y la hora automáticamente cuando se desplaza por zonas horarias diferentes.
- Def fecha: Defina la fecha actual manualmente.
- Definir hora: Defina la hora actual manualmente.
- Zona horaria automática: Permite que el dispositivo reciba información de la zona horaria desde la red al desplazarse por zonas horarias diferentes.
- Seleccionar zona horaria: Defina la zona horaria local.
- Usar formato de 24 Horas: Permite mostrar la hora en el formato de 24 horas.
- Seleccionar formato de fecha: Seleccione un formato de fecha.

# Acerca del dispositivo

Acceda a información del dispositivo y actualice el software.

# Ajustes de Google

Use esta aplicación para configurar algunas de las funciones ofrecidas por Google.

Toque **Ajustes de Google** en la pantalla de aplicaciones.

# Solución de problemas

Antes de comunicarse con un Centro de Servicios de Samsung, intente las siguientes soluciones. Algunas situaciones podrían no aplicarse a su dispositivo.

# Cuando enciende el dispositivo o cuando está usándolo, se le solicita que introduzca uno de los siguientes códigos:

- Contraseña: Cuando está activada la función de bloqueo de dispositivo, debe introducir la contraseña que definió para el dispositivo.
- PIN: Cuando utiliza el dispositivo por primera vez o cuando se activa la solicitud del PIN, debe introducir el PIN proporcionado con la tarjeta SIM o USIM. Podrá desactivar esta función con el menú Bloquear tarjeta SIM.
- PUK: La tarjeta SIM o USIM está bloqueada, generalmente, como resultado de haber escrito el PIN incorrectamente varias veces. Debe introducir el código PUK suministrado por el proveedor de servicios.
- PIN2: Al acceder a un menú que requiere el PIN2, debe introducir el PIN2 suministrado con la tarjeta SIM o USIM. Para obtener detalles, póngase en contacto con el proveedor de servicios.

#### Su dispositivo muestra un error de red o servicio

- Si se encuentra en áreas donde la señal o la recepción son débiles, es posible que pierda la recepción. Desplácese hacia otro lugar y vuelva a intentarlo. Mientras se desplaza, los mensajes de error podrían aparecer varias veces.
- No puede acceder a ciertas opciones sin una suscripción. Para obtener más información, póngase en contacto con su proveedor de servicios.

#### Su dispositivo no se enciende

- Si la batería está completamente descargada, el dispositivo no se encenderá. Cargue la batería por completo antes de encender el dispositivo.
- La batería podría no estar insertada correctamente. Vuelva a insertar la batería.
- · Limpie ambos contactos dorados y vuelva a insertar la batería.

### La pantalla táctil responde de forma lenta o inadecuada

- Si coloca una cubierta protectora o accesorios opcionales en la pantalla de inicio, esta podría no funcionar correctamente.
- Si tiene guantes puestos, si no tiene las manos limpias al tocar la pantalla táctil, o si toca la pantalla con objetos puntiagudos o con las yemas de los dedos, la pantalla táctil podría no funcionar correctamente.
- Es posible que la pantalla táctil no funcione correctamente en ambientes húmedos o si se moja.
- Reinicie el dispositivo para eliminar cualquier error de software temporal.
- Asegúrese de que el software del dispositivo esté actualizado a la versión más reciente.
- Si la pantalla táctil está rayada o dañada, acuda a un Centro de Servicio de Samsung.

#### El dispositivo deja de responder o presenta errores graves

Si el dispositivo deja de responder o queda paralizado, es posible que sea necesario cerrar las aplicaciones o volver a insertar la batería y encender el dispositivo a fin de que vuelva a funcionar. Si el dispositivo se congela o no responde, mantenga pulsada la tecla Encendido durante 8-10 segundos para reiniciar.

Si esto no resuelve el problema, restablezca los datos de fábrica. En la pantalla de aplicaciones, toque **Ajustes** → **Cuentas** → **Copia de seguridad y restaurar** → **Restablecer datos de fábrica** → **Restablecer el dispositivo** → **Eliminar todo**. Antes de restablecer los datos de fábrica, recuerde realizar copias de seguridad de todos los datos importantes almacenados en el dispositivo. Si el problema persiste, comuníquese con un Centro de Servicio de Samsung.

#### No se pueden realizar llamadas

- Asegúrese de haber accedido a la red móvil adecuada.
- Asegúrese de no haber definido la restricción de llamadas para el número de teléfono que desea marcar.
- Asegúrese de no haber establecido la restricción de llamadas para el número de teléfono de la llamada entrante.

#### El interlocutor no puede oírlo durante una llamada

- Asegúrese de no estar tapando el micrófono incorporado.
- Asegúrese de mantener el micrófono cerca de la boca.
- Si utiliza auriculares, asegúrese de que estén conectados correctamente.

#### Se escuchan ecos durante las llamadas

Ajuste el volumen pulsando el botón Volumen o muévase del lugar.

# Las redes móviles o Internet se desconectan frecuentemente, o el sonido es de mala calidad

- Asegúrese de no estar bloqueando la antena interna del dispositivo.
- Si se encuentra en áreas donde la señal o la recepción son débiles, es posible que pierda la recepción. Tal vez tenga problemas de conectividad debido a algún problema con la estación de base del proveedor de servicios. Desplácese hacia otro lugar y vuelva a intentarlo.
- Al utilizar el dispositivo mientras está en movimiento, los servicios de la red móvil podrían deshabilitarse debido a problemas en la red del proveedor de servicios.

### El icono de la batería está vacío

El nivel de batería es bajo. Vuelva a cargar la batería o reemplácela.

# La batería no se carga correctamente (para cargadores aprobados por Samsung)

- · Asegúrese de que el cargador esté correctamente conectado.
- Si los terminales de la batería están sucios, la batería podría no cargarse correctamente, o el dispositivo podría apagarse. Limpie ambos contactos dorados y vuelva a insertar la batería.
- Las baterías de algunos dispositivos no pueden ser reemplazadas por el usuario. Para reemplazar la batería, diríjase a un Centro de Servicio de Samsung.

# La batería se descarga más rápidamente que cuando compré el dispositivo

- Al exponer la batería a temperaturas demasiado altas o bajas, la vida útil de la carga podría reducirse.
- El consumo de la batería aumenta al utilizar funciones de mensajería o ciertas aplicaciones, como los juegos o Internet.
- La batería se consume y la carga habitual se acortará con el tiempo.

### El dispositivo está caliente al tacto

El dispositivo puede estar caliente al tacto cuando se utilizan aplicaciones del dispositivo durante períodos prolongados o cuando se utilizan aplicaciones que requieren más energía. Esto es normal y no afecta la vida útil ni el rendimiento del dispositivo.

### Aparecen mensajes de error cuando inicia la cámara

El dispositivo debe tener disponible suficiente memoria y carga de batería para utilizar la aplicación de la cámara. Si recibe mensajes de error al iniciar la cámara, intente lo siguiente:

- Cargue la batería o reemplácela por una que esté completamente cargada.
- Transfiera archivos a un ordenador o elimínelos del dispositivo para liberar espacio en la memoria.
- Reinicie el dispositivo. Si aún tiene problemas con la aplicación de la cámara después de seguir estas sugerencias, póngase en contacto con un centro de servicio técnico de Samsung.

### La calidad de las fotos no es tan buena como la de la vista previa

- La calidad de las fotos puede variar, según el entorno y las técnicas fotográficas que utilice.
- Si toma fotos en lugares oscuros, por la noche o en lugares cerrados, podría producirse ruido en la imagen o las imágenes podrían estar fuera de foco.

### Aparecen mensajes de error al abrir archivos multimedia

Si recibe mensajes de error o los archivos no se reproducen al abrir archivos multimedia en el dispositivo, intente lo siguiente:

- Transfiera archivos a un ordenador o elimínelos del dispositivo para liberar espacio en la memoria.
- Asegúrese de que el archivo de música no esté protegido por un sistema de administración de derechos digitales (DRM). Si el archivo está protegido, asegúrese de tener la licencia o la clave correspondiente para reproducir el archivo.
- Asegúrese de que el dispositivo admita el tipo de archivo.
- El dispositivo admite fotos y vídeos capturados con el dispositivo. Las fotos y los vídeos capturados con otros dispositivos podrían no funcionar correctamente.
- El dispositivo admite archivos multimedia autorizados por el proveedor de servicios de su red o los proveedores de servicios adicionales. Algunos de los contenidos que circulan en Internet, tales como melodías, vídeos o fondos de pantalla, podrían no funcionar correctamente.

### No es posible localizar otro dispositivo Bluetooth

- Asegúrese de que la función inalámbrica Bluetooth esté activada en el dispositivo.
- Asegúrese de que la función inalámbrica Bluetooth esté activada en el dispositivo al que desea conectarse.
- Asegúrese de que ambos dispositivos Bluetooth se encuentren dentro del rango máximo de alcance de Bluetooth (10 m).

Si, una vez seguidas las sugerencias, el problema persiste, póngase en contacto con un centro de servicio técnico de Samsung.

# No se establece una conexión cuando conecta el dispositivo a un ordenador

- Asegúrese de que el cable USB que está utilizando sea compatible con el dispositivo.
- Asegúrese de tener el controlador correspondiente instalado y actualizado en el ordenador.
- Si usted es usuario de Windows XP, asegúrese de tener Windows XP Service Pack 3 o superior instalado en el ordenador.
- Asegúrese de tener Samsung Kies o Windows Media Player 10 o superior instalado en el ordenador.

## El dispositivo no puede encontrar la ubicación actual

Las señales GPS podrían verse obstruidas en algunos lugares, como por ejemplo en lugares cerrados. En estas situaciones, configure el dispositivo para utilizar Wi-Fi o una red móvil para buscar su ubicación actual.

## Se han perdido los datos almacenados en el dispositivo

Siempre realice copias de seguridad de todos los datos importantes guardados en el dispositivo. De lo contrario, no podrá restablecer los datos dañados o perdidos. Samsung no se hace responsable por la pérdida de los datos almacenados en el dispositivo.

## Aparece un pequeño espacio alrededor de la parte externa de la funda del dispositivo

- Este espacio es una característica de fabricación necesaria, y podría provocar el movimiento o la vibración de algunas partes.
- Con el tiempo, la fricción entre las partes podría provocar que este espacio se agrande levemente.

Parte del contenido podrá variar con respecto al dispositivo, según la región, el proveedor de servicios o la versión del software, y el contenido se encuentra sujeto a cambio sin previo aviso.

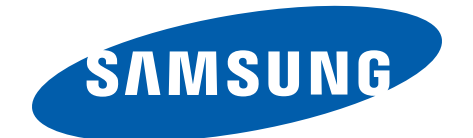

## Resumen Declaración de Conformidad

SAMSUNG declara, bajo su responsabilidad, que este aparato cumple con lo dispuesto en la Directiva 99/05/CE del Parlamento Europeo y del Consejo de 9 de Marzo de 1999, traspuesta a la legislación española mediante el Real Decreto 1890/2000, de 20 de Noviembre.